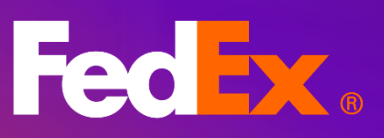

FedEx<sup>®</sup> 电子账单 自助服务 用户指南

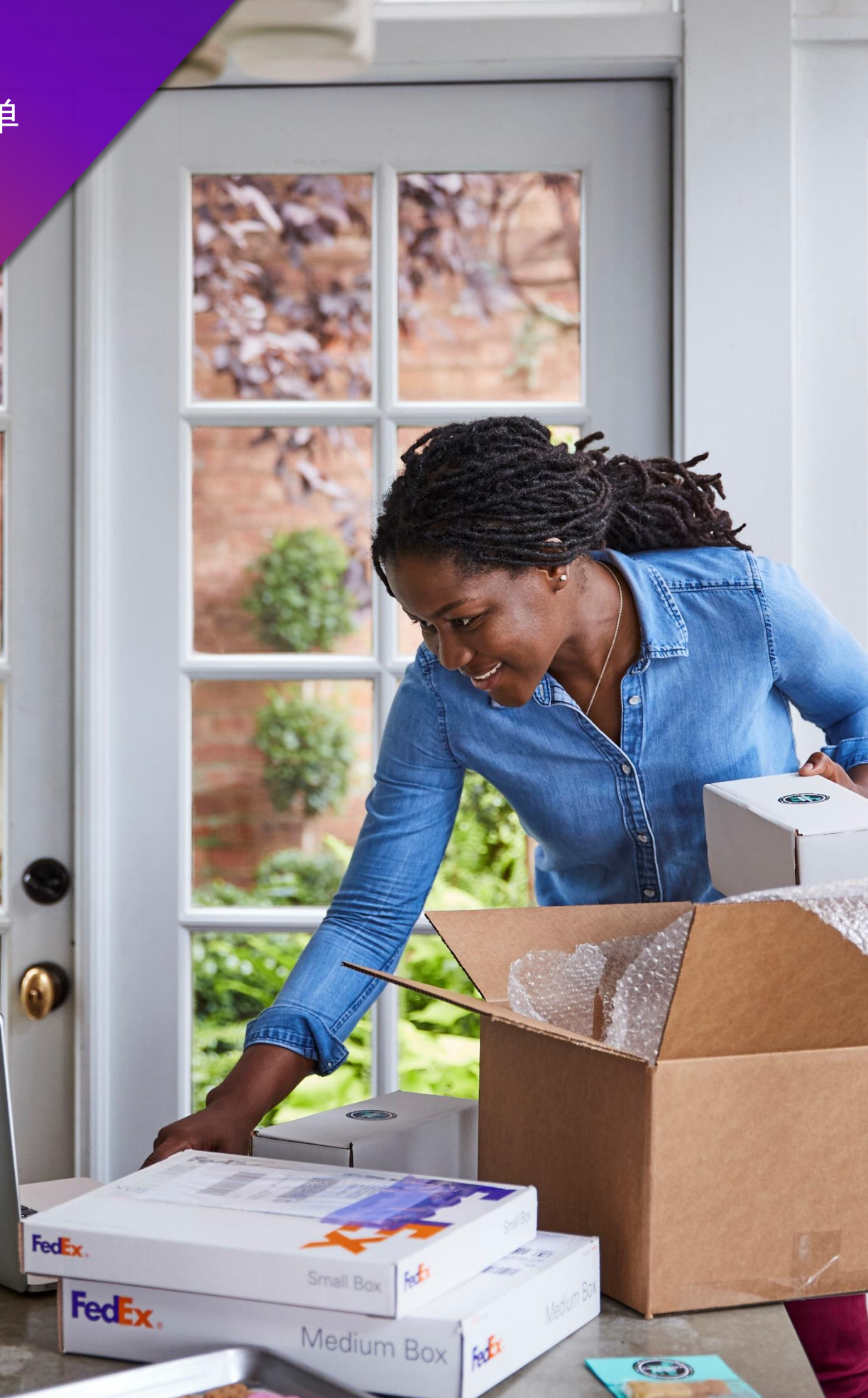

# 目录

| 1. 现代化 FedEx <sup>®</sup> 在 <b>线账单</b> 自助服务 (FBO) 简介 | 4  |
|------------------------------------------------------|----|
| 2. 功能和 <b>优势</b>                                     | 5  |
| 3. 我们开始吧!                                            | 6  |
| <b>4.</b> 菜单简要说明                                     | 7  |
| 5. 摘要                                                | 8  |
| 6. 账单                                                | 9  |
| 6.1 账单表格                                             | 9  |
| 6.2 账单表格筛选和搜索                                        | 11 |
| 6.3 编辑栏和视图                                           | 13 |
| 7.账单详情                                               | 16 |
| 8. 货件详情                                              | 18 |
| 9. 付款参考信息                                            | 21 |
| 10. 递送签收证明                                           | 22 |
| 11. 管理                                               | 24 |
| 11.1.管理账号                                            | 24 |
| 11.2. 管理用户                                           | 30 |
| 11.3. 应用程序设置                                         | 35 |
| <b>11.4. 电子邮</b> 件通知                                 | 37 |
| 12. 争议                                               | 39 |
| 12.1. 对货件提出争议                                        | 39 |
| 12.2. 对一票多件货件 (MPS) 提出争议                             | 41 |
| 12.3. 查看有争议的物品                                       | 44 |

| 13. 报告     | 45 |
|------------|----|
| 13.1. 创建报告 | 45 |
| 13.2. 下载中心 | 52 |
| 13.3. 自动设置 | 56 |
| 14. 快速搜索   | 57 |

# 1. 现代化 FedEx<sup>®</sup> 在**线账单**自助服务 (FBO) 简介

FedEx<sup>®</sup> 在**线账单**自助服务可简化您的应付账款流程。从帮助确保准确的现金流和报告,我们提供合适的账单选项和解决方案,能够充分满足您的需求。FBO 是一个易于使用的在线工具,可通过消除 多余的文书工作和提高工作效率,帮助您管理账单相关的任务;在全新的现代化的账单工具的加持下,它将更上一层楼。您可以采用各种灵活的方式来查看、筛选和使用数据,打造理想的账单体

验。

传统 FBO 现有的所有功能现在都可以在新的 FBO 中以现代化的方式使用。

# 第2节

# 2. 功能和**优势**

# **账**号摘要

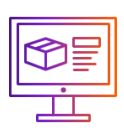

提供**账**号的未**结**、争议金额和 逾期未付金**额**信息。

# 视图和列

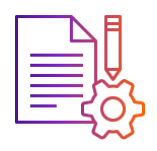

能够自定**义栏**、更改**账单**表格 **视图**并保存自定**义视图**供将来 使用。 账单表格

| $\sim$ | ⊳ |
|--------|---|
| =      |   |

以表格形式列出**账单号码**及其**对** 应账号和账单详情等信息。

# 报告

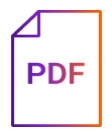

创建并下载账单/货件报告, 以满足**业务**需求。

管理

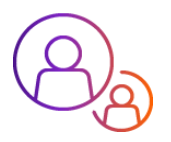

管理主**账**号和子**账**号,控制**账**号 访问人员。

# **账单筛选**和搜索

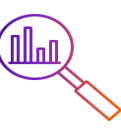

**筛选**和快速搜索功能有助于您 **筛选**并找到准确的**账单**号**码**。

争议

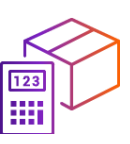

付款前**对**任何**账单/货**件提出 异**议**,避免支付**额**外费用。

# 第3节

# 3. 我们开始吧!

如需登**录**新的**账单应**用程序,请按照以下步**骤**操作:

|       | <b>第 1 步.</b><br>跳转到 FedEx 主页。<br><sup>登录<u>主页</u>。</sup> |
|-------|-----------------------------------------------------------|
|       | <b>第2步.</b><br>选择"支持"-"账单与支付"-"前往FedEx在线账单自助服务"。          |
| O TAN | <b>第3步.</b><br>输入您的用户ID和密码以登录。<br><sup>您将进入以下页面。</sup>    |

您将**进**入以下**页**面。

| FedEx    | ◎ 在线账单自助服务  |                              |                                                |                             |                   |            |   |
|----------|-------------|------------------------------|------------------------------------------------|-----------------------------|-------------------|------------|---|
|          | Welcome, Ju | ully                         |                                                |                             |                   | <b>K</b> 5 | ~ |
|          |             |                              |                                                |                             |                   |            |   |
| (j) ## ~ | 金额以显示 CNY   |                              |                                                |                             |                   |            |   |
|          |             | ¥2,769.91<br><sub>账号余额</sub> |                                                |                             | △ ○ 論期未付          |            |   |
| ? 帮助     |             |                              |                                                |                             |                   |            |   |
| ◆⇒ 返回旧版  |             |                              | _                                              |                             |                   |            |   |
| «        |             |                              | <u></u>                                        | ē看所有账单                      |                   |            |   |
|          |             |                              | 选择条件并输入您要搜索的内容,<br>查看多个结果。<br><b>搜索*</b><br>选择 | <b>搜索</b><br>此搜索將觀转至某个特定页面, | 或出您可以<br><b> </b> |            |   |

## 第4节

# 4. 菜单简要说明

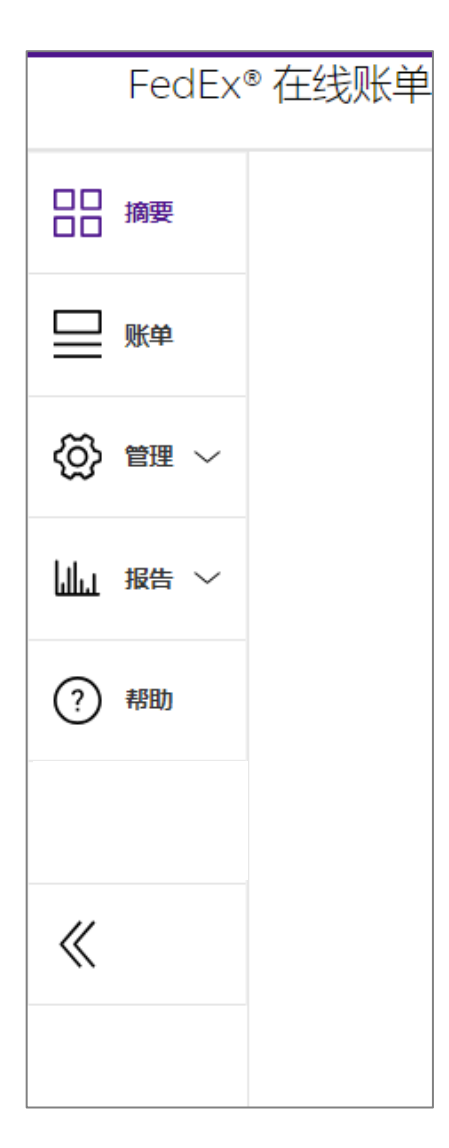

## 摘要

您可以在这里查看账号信息以及包含未结、逾期未付金额和争议金额 等信息的账号摘要标签。选择其中的任意摘要标签,会将您引导至"账 单"页面。

# 账单

与账号关联的所有账单均以表格形式显示在此处,并包含用于进一步 深入了解**详**情的选项。账单表格完全可自定义,让您可以做出自己的 选择。

### 管理

帮助您管理主账号和子账号、用户、应用程序设置和电子邮件通知。

## 报告

创建和下载任何报告,查看所有下载的报告并启用自动设置。

## 帮助

有关工具和新功能的额外指导。

# 第5节

# 5. 摘要

被引**导**到新的 FBO 体验版页面后,您将停留在"摘要"页面。您可以在"摘要"页面中查看所选账号的账号 信息、账号余额和逾期未付金额(以您的货币形式)。

#### 桌面视图:

| FedEx电子张单 | Federa and successive and successive | un⊗ Q             | ■● 账号下拉列表提供您拥有访问权<br>限的所有账号的列表。             |
|-----------|----------------------------------------------------------------------------------------------------|-------------------|---------------------------------------------|
|           | 欢迎, Lin                                                                                                    | #0<br>1234-5078-0 | ▶ <b>账号余额和逾期未付金额</b> 是两个<br>账号摘要标签。选择其中的任意  |
| ≪         | adiLatin cor                                                                                                    | ¥21,961.17        | 账号摘要标签,会将您转到使用<br>与所选摘要标签相关的账单所筛<br>选的账单表格。 |
|           |                                                                                                    |                   | 单击查看账单可转到"账单"                               |
|           | れてYeat2- 238erana Pat2-Denisper Ports 使 Drve<br>並ぶ起いだ 1480日本 おボト-ひ 使いな<br>者がなど ###は男 のを注いや<br>形成出したもの 取があれたものやっ<br>生活れたり良力がお NACE                                                                                                    |                   | │ <sup>- ↑</sup> <b>贝</b> 围。                |

### 手机**视图:**

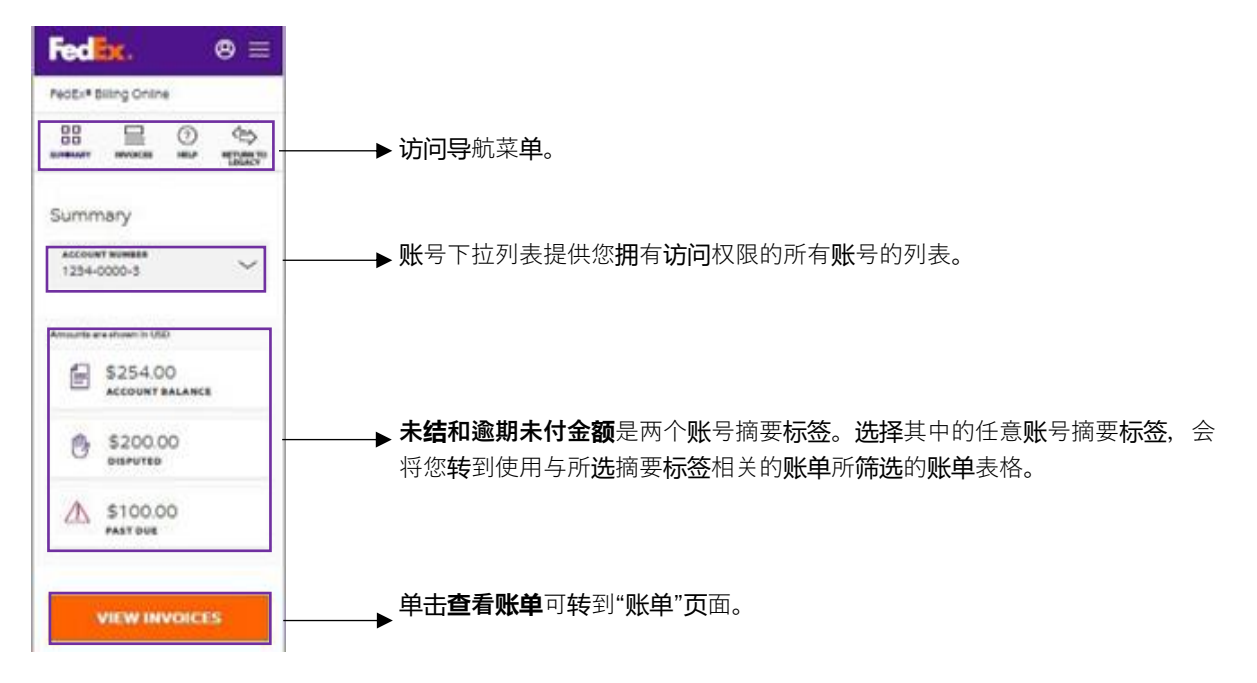

# 第**6节**

# 6.账单

### 6.1 账单表格

**单击**左**侧导**航菜**单**中的**账单**,可通**过**表格形式**查**看所**选账**号**对应**的所有**账单**的列表。

在**账单**表格中,您可以使用各种**选项**来**筛选账单**数据、**编辑账单**表格**栏**、保存自定**义视图、选择**默**认视图** 或搜索任何特定**账单**。

### 桌面视图:

| FedEX电子帐单 mm |                       |                            |               |            |            |        |                 |            |       |     |       |   |  |
|--------------|-----------------------|----------------------------|---------------|------------|------------|--------|-----------------|------------|-------|-----|-------|---|--|
| 88 ***       |                       |                            |               |            |            |        |                 |            |       |     |       |   |  |
| ⊒ ו          | 账里                    |                            |               |            |            |        |                 |            |       |     |       | ~ |  |
| (7) 400      |                       |                            |               |            |            |        |                 |            |       |     |       |   |  |
| Ф жанк       | 金額LL意见 CNY            | 1000 000 00                |               |            |            |        | 100             |            |       |     |       |   |  |
| «            |                       |                            |               |            |            |        | ▲ ¥21,<br>₩8### | 961.17     |       |     |       |   |  |
|              |                       |                            |               |            |            |        |                 |            |       |     |       |   |  |
|              |                       | 1248                       |               |            | 编码》~       |        |                 |            | R05 ~ |     |       | ۹ |  |
|              |                       |                            | 2010日間        | 5#R8       | *****      | POF US | 原始组织全部          | 38×8       | 10000 | ge  | 245   | î |  |
|              |                       |                            | 09/08/2023    | 08/09/2023 | 运动未行       | 10.00  | ¥10,620.44      | ¥10,620.44 |       | CNY | ¥0.00 |   |  |
|              |                       |                            | 09/01/2023    | 08/02/2023 | 运动未计       | 可用     | ¥11,340.73      | ¥11,340.73 |       | CNY | ¥0.00 |   |  |
|              |                       |                            | 10/06/2023    | 09/06/2023 | 未満         | 10.00  | ¥12,506.38      | ¥12,505.38 |       | CNY | ¥0.00 |   |  |
|              |                       |                            | 09/29/2023    | 08/30/2023 | 未這         | 可用     | ¥11,405.36      | ¥11,405.36 |       | CNY | ¥0.00 |   |  |
|              |                       |                            | 09/23/2023    | 08/24/2023 | 朱洁         | 可用     | ¥209.01         | ¥209.01    |       | CNY | ¥0.00 |   |  |
|              |                       |                            | 09/22/2023    | 08/23/2023 | 未结         | 可用     | ¥8,935.73       | ¥8,935.73  |       | CNY | ¥0.00 |   |  |
|              |                       |                            | 09/15/2023    | 08/16/2023 | <b>未</b> 语 | 可用     | ¥11,841.86      | ¥11,841.86 |       | CNY | ¥0.00 | * |  |
|              | 4.24                  |                            |               |            |            |        |                 |            |       |     |       |   |  |
|              | パトピー<br>原に仕会議<br>当初会議 | \$650,347.0<br>\$66,659.51 | 19 CNY<br>CNY |            |            |        |                 |            |       |     |       |   |  |

## 手机**视图:**

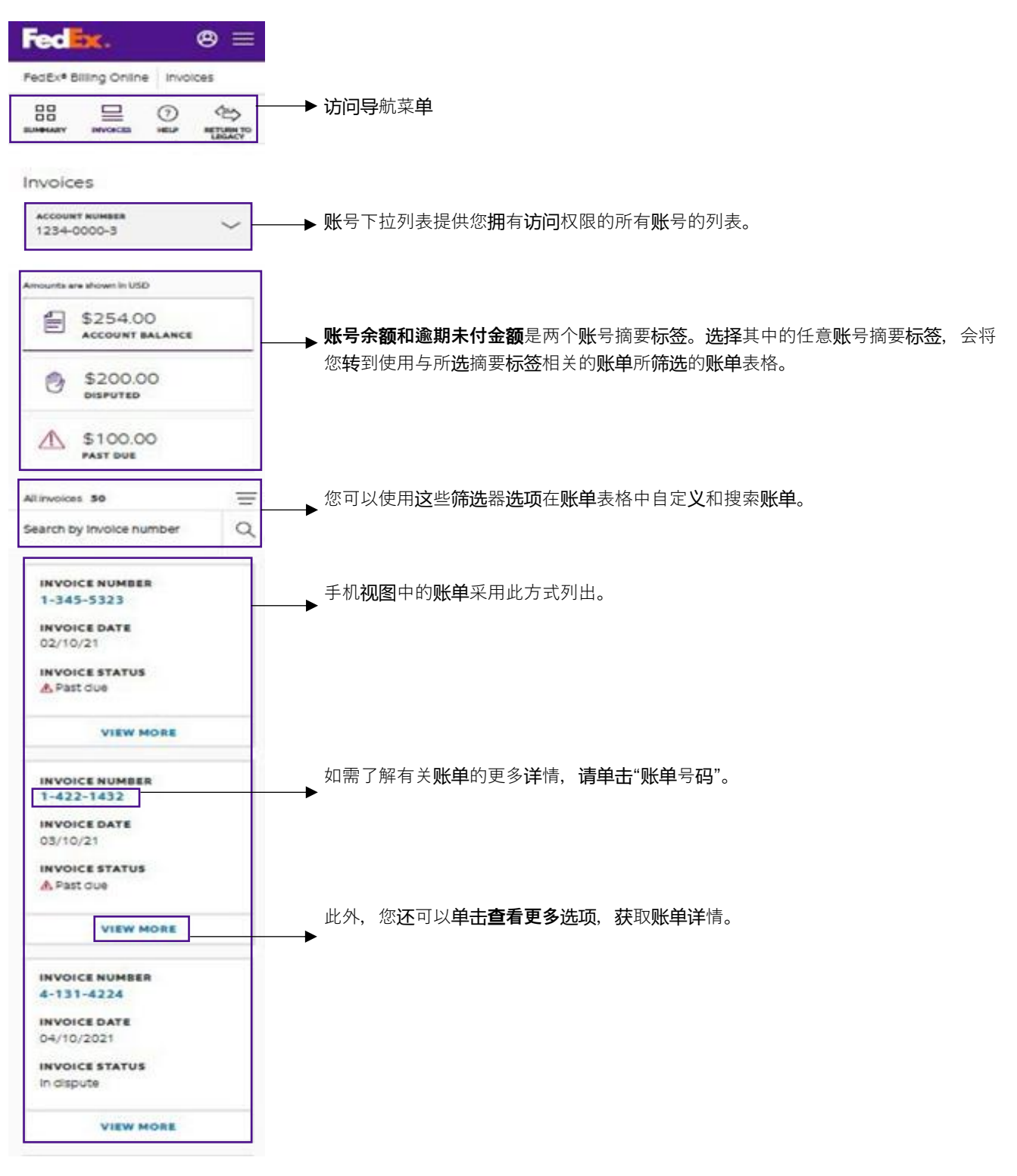

### 账单表格及其元素

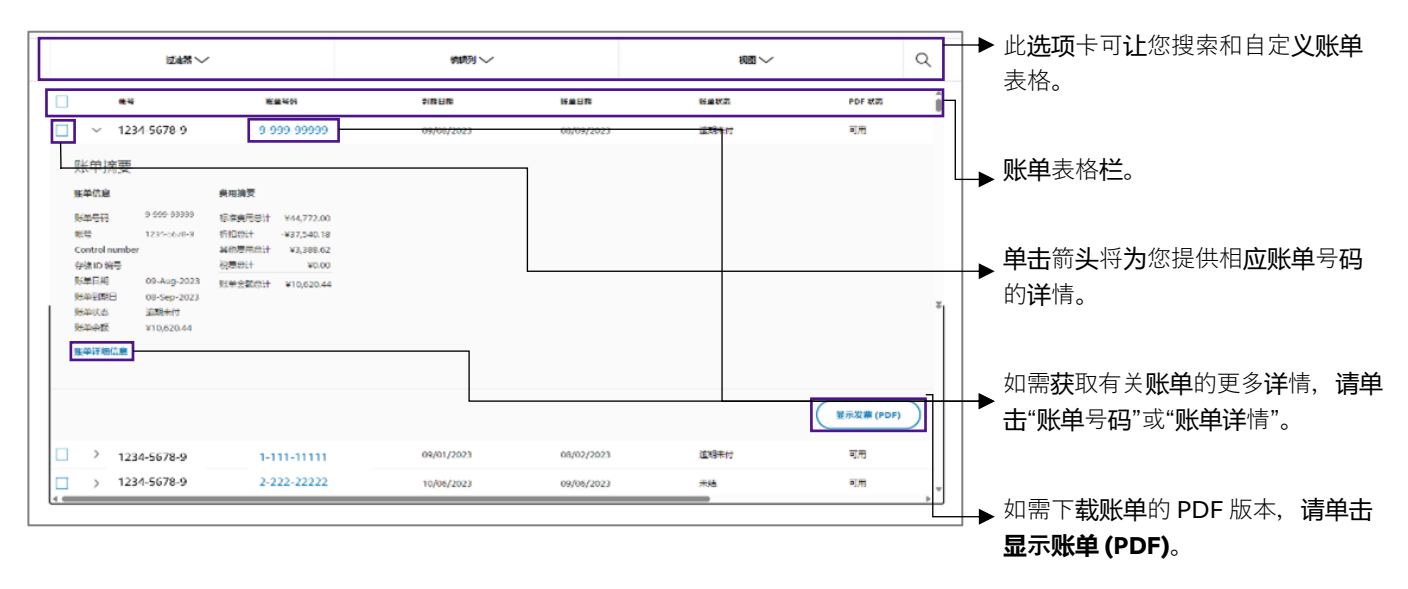

## 6.2 账单表格筛选和搜索

筛选 - 您可以单击筛选以自定义账单表格。

下面是可用于自定义账单表格的筛选列表:

| <b>筛选</b> 元素 | <b>说</b> 明                                            |
|--------------|-------------------------------------------------------|
| 账单详细信息       |                                                       |
| 账号           | <b>选择</b> 您希望在 <b>账单</b> 表格中看到的 <b>账</b> 号。           |
| 账单状态         | 选择账单状态:未结、存在争议、逾期未付、争议逾期、已支付/已结算、争议关闭。                |
| <b>账单</b> 类型 | 选择账单类型:运输,合并,关税/税金,非收入,其他,补充。                         |
| 付款状态         | 选择付款状态:已安排、已提交、已付、待 <b>处</b> 理、已拒 <b>绝</b> 、已发回或已取消。  |
| 日期           |                                                       |
| 到期日期         | <b>创</b> 建或从可用 <b>选项</b> 列表中 <b>选择</b> 日期范 <b>围</b> 。 |
| 账单日期         | <b>创</b> 建或从可用 <b>选项</b> 列表中 <b>选择</b> 日期范 <b>围</b> 。 |

| 账单 24年21.55 CVY ① ¥66,659.51<br>** 24年21.961.17 ※21.961.17 ※21.9                                                                                                    | ب<br>م |
|----------------------------------------------------------------------------------------------------|--------|
| 账单 <sup>149</sup><br>1234-5678-9<br>2881/282 GYY<br>▲881/282 GYY<br>▲881/28 | ب<br>م |
| atilitizes ov<br><u>¥66,659.51</u><br><u>¥21,961.17</u><br><u>¥21,961.17</u><br><u>¥21,961.07</u><br><u>¥21,960.07</u>                                                                                                    | ٩      |
| 近編へ         編編)         人 編集                                                                                                    | ٩      |
|                                                                                                    |        |
| -                                                                                                    |        |
| ◎ 账单详细信息 账单状态                                                                                                    |        |
| <u>▶ ₩</u>                                                                                                    | Î      |
|                                                                                                    |        |
|                                                                                                    |        |
|                                                                                                    |        |
| ● 中议关闭                                                                                                    |        |
|                                                                                                    | 辺用     |
|                                                                                                    |        |
| 小计                                                                                                    |        |
| 順四 分金額 \$66,659.51 CNY<br>当約 金額 \$66,659.51 CNY                                                                                                    |        |

搜索 – 要搜索任何**账单,请单击**搜索**图标,**然后在搜索文本框中**输入账单号码。账单**表格中会**显**示搜索关 键字的结果。

|     |        | Fe          | C <mark>ex.</mark> Revea water         | NGH V NANES V | ~ 韩伎         |      | un (E  | § Q             |             |        |     |         |
|-----|--------|-------------|----------------------------------------|---------------|--------------|------|--------|-----------------|-------------|--------|-----|---------|
|     |        |             |                                        |               |              |      |        |                 |             |        |     |         |
| 账单  | -m     |             |                                        |               |              |      |        |                 | ня<br>1234- | 5678-9 |     | ~       |
|     | 全部に一座  | S. CNY      |                                        |               |              |      |        |                 |             |        |     |         |
|     |        |             | () ¥66,659.51<br>#4                    |               |              |      |        | ▲ ¥21,9<br>■和## | 61.17       |        |     |         |
| 2家( | 952: 1 | 新業研究)       |                                        |               |              |      |        |                 |             |        |     | Q       |
| 加累状 | 5: 未结  | × 8.8978:8  | ₩2 2 2 2 2 2 2 2 2 2 2 2 2 2 2 2 2 2 2 |               |              |      |        |                 |             |        |     | 重重 保存此税 |
|     |        | **          | 16.00 C                                | 2868          | <b>Net</b> R | 法律状态 | PDF XB | 厚始或付金额          | 10.00       | 100000 | 20  | 285     |
|     | >      | 6341-1191-3 | 9-444-12304                            | 10/06/2023    | 09/06/2023   | 未這   | 可用     | ¥12,306.38      | ¥12,305.38  |        | CNY | W0.00   |
|     | >      | 6341-1191-3 | 9-443-49978                            | 09/29/2023    | 08/30/2023   | 来道   | 可用     | ¥11,405.36      | ¥11,405.36  |        | CNY | ¥0.00   |

### 6.3 编辑列和视图

编辑栏-您可以使用编辑列功能编辑账单表格中可用的栏。

- **第1步.** 单击编辑列下拉列表。
- **第2步. 选择/**取消选择您希望账单表格中包含的选项。
- 第3步. 单击应用。

|                                                                                                    | 2223 ~ | (1997) へ | 103 V | Q            |
|----------------------------------------------------------------------------------------------------|--------|----------|-------|--------------|
| 編辑列<br>② <sup>新</sup> 等<br>② <sup>新</sup> 年等弱<br>③ <sup>新</sup> 単等弱<br>③ <sup>新</sup> 単可範<br>③ <sup>新</sup> 単可範<br>○ <sup>新</sup> 単式る<br>○ <sup>20</sup> (())る |        |          |       | Î            |
|                                                                                                    |        |          | RB    | $\mathbf{C}$ |

编辑视图-账单表格中的视图选项可用于编辑账单表格的视图。

您可以使用"**视图"选项**来筛选您希望在账单表格中看到的账单。默认情况下,提供三种标准视图:FedEx 默认视图(默认)、逾期未付账单、存在争议的账单。

这三种标准视图是"摘要"页面中提供的三个账号摘要标签。

如需将这些标准视图应用于您的账单表格,请按照下述步骤操作:

- **第1步.** 单击账单表格中的视图下拉列表。
- **第2步.** 从标准视图列表中选择所需的视图。

| étti 25 ov                                | © ¥66,659.51<br>₩ |       | ¥21,961.17 |   |
|-------------------------------------------|-------------------|-------|------------|---|
|                                           | 122628 🗸          | 城田内 ~ | 10回 へ      | Q |
| Lin,下面是您的视题<br><sup>当前就认该当:Fedex就以3</sup> | 到                 |       |            |   |
| 标准视图                                      |                   | 保存的视图 |            |   |
| FEDEXING (D                               | W)                |       |            |   |
| 道期未付的发票                                   |                   |       |            |   |
| · 存在争议的发展                                 |                   |       |            |   |

此外,您还可以通过以下步骤创建并保存新视图:

- **第1步.** 应用您希望账单表格中包含的筛选条件。
- 第2步. 单击保存此视图。
- **第3步.** 在输入视图名称中输入视图的名称,然后单击保存更改。
- **第4步.** 单击视图下拉列表,查看已保存的视图。

| 账单                                                                     |                                |            |             | 80                            | ~          |
|------------------------------------------------------------------------|--------------------------------|------------|-------------|-------------------------------|------------|
| 含酮以展示 CNY                                                              | © ¥66,659.51<br>≋≊             |            | ₩<br>¥      | 21,961.17<br>해 <del>제</del> 대 |            |
|                                                                        | 过滤器 🏏                          | 第四》 >>     |             | 視回~                           | Q          |
| 秋号           影单状态         道           影单状态         ¥1           股单详细信息 | <b>風音写詞</b><br>開発付<br>0,620.44 | 2381638    | <b>张华白湘</b> | K#K2                          | PDF 465    |
|                                                                        |                                |            |             |                               | 显示发票 (PDF) |
|                                                                        |                                | 00/01/2022 | 00/00/2022  | <b>波想</b> 来什                  | 可用         |
| □ >                                                                    |                                | 09/01/2023 | 08/02/2023  | 2204544115                    | -273       |

| Fedex, INFRE- 1                | く 枕友 ~ 税額内閣 ~ 井谷 研解的 | un (8)        | Q          |      |            |
|--------------------------------|----------------------|---------------|------------|------|------------|
|                                |                      | ×             |            |      |            |
| <b>BI234</b>                   | Name your saved view |               |            | 87   |            |
| 単洲                             | ENTER VIEW NAME      |               |            |      |            |
| 金額に 聖子 CNY                     |                      |               |            |      |            |
| () ¥66,659                     | SAVE CHANGES         |               | ¥21,961.17 |      |            |
|                                | CANCEL               |               | 10 A 10    |      |            |
|                                | (1997) ~             |               |            | 変調>  |            |
| 版单联卷:未结 × 版单联卷:存在争议 × +2 过滤器 + |                      |               |            |      |            |
| NG                             | 3808 8408            | POF KS Bhatte | s stas     | 1883 | <b>2</b> 7 |

此外,您还可以重命名或删除已保存的**视图**,或将已保存的**视图设置为**默认视图。

如需重命名、删除已保存的**视图**或将其**设置为默认视图,请单击**已保存**视图**左侧的三个点<mark>:</mark>,然后**选择** 相关**选项**。

| 12588 ~                            | 編載 ~             |          | 68 A                 | ۹         |
|------------------------------------|------------------|----------|----------------------|-----------|
| Lin,下面是您的视图<br>mmmuuum ==eeeemuuum |                  |          |                      |           |
| 标准规图                               |                  | 保存的视图    |                      |           |
| FEDEX開始未完置(開始人)                    |                  | 道明未付     |                      |           |
| 這期未付的发展                            |                  | 记为默认     |                      |           |
| 2020-001-00                        |                  | 重命名      |                      |           |
| \$ 1712 T WARKEN                   |                  | #19      |                      |           |
| 6341-1191-3 9-444-12304 10/06/202  | 3 09/06/2023 #68 | য্যায় ৬ | 12,306.38 ¥12,306.38 | CNY W0.00 |

# 如需将标准视图设置为默认视图,请单击相应标准视图左侧的三个点 :, 然后选择设置为默认。

| 金配以 皇子 ON                       | ک ¥66,659.51<br>مو |        |       | ¥21,961.17<br>¥88## |   |
|---------------------------------|--------------------|--------|-------|---------------------|---|
|                                 | 过 <b>编</b> 3 ~     | (q189) | ~     | 祝園へ                 | Q |
| Lin,下面是您的视图<br>当朝默认视回:Fedex默认视回 |                    |        |       |                     |   |
| 标准视图                            |                    |        | 保存的视图 |                     |   |
| FEDEX默认视图(默认)                   | )                  |        |       |                     |   |
| 设为默认                            |                    |        |       |                     |   |
| 存在争议的发票                         |                    |        |       |                     |   |

# <sup>第7节</sup> **7.账单详**情

如需获取有关**账单**的更多详情,请单击"账单号码"或"账单详情"。

|                                   | inan 🗸                                                             | salin 🗸 |      | 608 🗸   |          |
|-----------------------------------|--------------------------------------------------------------------|---------|------|---------|----------|
| 8405 mg × 8                       | •胡泰·符登争来 × •=2说道带+                                                 |         |      |         |          |
| □ ••                              | h=94                                                               | 2848    | 8468 | a e itô | ror 17.5 |
| 张华蕴煌<br>150年63<br>16年             | 現地爆発<br>低温調売目計 ¥44,772.00<br>非知知日: +¥37,540.18                     |         |      |         |          |
| Control number<br>行道10 弟母<br>拒甲王昭 | 邦田園地谷17 ¥3,388.43<br>和園谷17 ¥3,000<br>29 Aug-2023 陸地全統以計 ¥10,620.44 |         |      |         |          |
| 秋明泉(R日)<br> 秋明代古)<br> 秋明の白)       | 26.54p-2025<br>回路完计<br>{10,620.44                                  |         |      |         |          |

然后,系统会将您引**导**至"账单详情"页面。

"账单详情"页面中有五个参数:账单详情、货件、付款和费用、历史参考信息以及消息。

**账单详情**提供以下相关信息:账单号码、账号、账单日期、账单到期日、账单状态、账单余额、客户信息 以及其他费用。

|                 | 100         |         |             |      |  | 0 ~ |  |  |
|-----------------|-------------|---------|-------------|------|--|-----|--|--|
|                 |             |         |             |      |  |     |  |  |
|                 |             |         |             |      |  |     |  |  |
| 序前 o.c          | an anana    |         |             |      |  |     |  |  |
| XX- 3-3         | 000000      |         |             |      |  |     |  |  |
| (- № →          |             |         |             |      |  |     |  |  |
| 6400            |             | 美印度美    |             | 5000 |  |     |  |  |
| 1.2412          | 9 993 99939 |         | ¥44,772.00  |      |  |     |  |  |
| 10              | 1234-5678-9 | (R) Hit | -#37,540.18 |      |  |     |  |  |
| Control number  |             | 問い意味をけ  | ¥3,388.62   |      |  |     |  |  |
| 구경 ID 영웅        |             | 利用型は    | ¥0.00       |      |  |     |  |  |
| 经常间期            | 09-Aug-2023 | NT1561  | Y10,620.44  |      |  |     |  |  |
| 15.793.764      | 00-Sep-2023 |         |             |      |  |     |  |  |
| 1949            | 210,630.44  |         |             |      |  |     |  |  |
| 代款人捐要           |             |         |             |      |  |     |  |  |
| <b>6</b> 件人支付英用 |             |         |             |      |  |     |  |  |
| 1220            | ¥0.00       |         |             |      |  |     |  |  |
| 9933            | ¥0.00       |         |             |      |  |     |  |  |
| 并他并可            | ¥0.00       |         |             |      |  |     |  |  |
| 12              | 10.00       |         |             |      |  |     |  |  |
| 294             | ¥0.00       |         |             |      |  |     |  |  |
|                 |             |         |             |      |  |     |  |  |

如需获取 PDF 格式的账单详情,请单击显示账单 (PDF)。

**货件**表提供以下相关**详**情:查询 ID、日期、服务类型、产品组、参考编号、视图类型、账单状态、度量 值、账单总额以及未结。

| 货件          |                                         |             |         |     |      |             |      |           |           |           |       |
|-------------|-----------------------------------------|-------------|---------|-----|------|-------------|------|-----------|-----------|-----------|-------|
| 22 OF 32    | 100                                     | $\sim$      |         |     | 婚期列入 | /           |      |           | KB ~      |           | ۹     |
| HP.         | 2240                                    |             | A5      | Pae | Ptus | 份职人         | ite. | METER     | 建油菜用      | **        | cas 🏦 |
| 1234-5678-9 | 11111111111                             | 18-Jul-2023 | Express |     |      | <b>著</b> 門人 | 法期末付 | 111111111 | ¥122.93   | ¥122.93   |       |
| 1234 5678 9 | 2222222222222                           | 24-Jul-2028 | Express |     |      | <b>本</b> 和人 | 运动未付 | 111111111 | ¥273.06   | ¥273.06   |       |
| 1234-5678-9 | 3333333333333                           | 24-Jul-2023 | Express |     |      | <b>泰祥人</b>  | 法期末付 | 11111111  | ¥273.06   | ¥273.06   |       |
| 1234-5678-9 | 44444444444                             | 25-Jul-2023 | Express |     |      | 唐仲人         | 这期未付 | 111111111 | ¥152.45   | ¥152.45   |       |
| 1234-5678-9 | 55555555555                             | 26-Jul-2023 | Express |     |      | 森に人         | 這和來付 | 111111111 | ¥469.45   | ¥469.45   |       |
| 1234-5678-9 | 666556666666                            | 26-Jul-2023 | Express |     |      | 香仟人         | 运期未付 | 111111111 | ¥981.24   | ¥981.24   |       |
| 1234-5678-9 | ,,,,,,,,,,,,,,,,,,,,,,,,,,,,,,,,,,,,,,, | 26-Jul-2023 | Express |     |      | 寄住人         | 這和未付 | 111111111 | ¥1,032.68 | ¥1,032.68 |       |
| 1234-5678-9 | 888888888888888888888888888888888888888 | 26-Jul-2023 | Express |     |      | 書件人         | 运动来付 | 111111111 | ¥293.81   | ¥293.81   |       |

付款和费用表提供账单交易历史相关的**详**情。

| □□ 付款和收费 |   |
|----------|---|
| 交易记录     | ~ |
| 商品销售详情   | ~ |
| 杂项开支     | ~ |
| 其他杂项费用   | ~ |

## **历史参考信息**提供有关**账**号信息中进行的任何更改的详情。

| Q 历史参考    |   |
|-----------|---|
| 地址修正      | ~ |
| 批准和评论历史记录 | ~ |

### **消息**包含特定**账单**的信息和消息。

| Ģ  | 消息 |        |
|----|----|--------|
| 消息 |    | $\sim$ |

# 第8**节**

# 8. 货件详情

# 如需获取有关**货**件**详**情的更多信息,**请单击货**件表中的"**查询 ID**"。

| Shipm              | ents       |         |               |               |         |        |           |              |             |   |
|--------------------|------------|---------|---------------|---------------|---------|--------|-----------|--------------|-------------|---|
| Al ahipmenta<br>50 |            | FILTER  | 15 ~          | EDIT CO       | LUMNS V |        |           | views 🗸      |             | Q |
| TRACKING ID        | DATE       | TYPE    | PRODUCT GROUP | REFERENCE     | PAYOR   | STATUS | METER     | TOTAL BILLED | BALANCE DUE |   |
| 7799242618         | 09/30/2021 | Ground  | MPS           | PO#HA545383-0 | Shipper | Closed | 987501286 | \$50.00      | \$50.00     |   |
| 284139421077       | 09/27/2021 | Ground  | MWT           | PO-D1109087   | Shipper | Closed | 620749610 | \$50.00      | \$0.00      |   |
| 774889606984       | 10/06/2021 | Ground  | MWT           | DMR#6240      | Shipper | Closed | 091759265 | \$50.00      | \$0.00      |   |
| 698477488960       | 10/07/2021 | Express | MPS           | No Reference  | Shipper | Closed | 108376598 | \$50.00      | \$0.00      |   |
| 889677406984       | 10/09/2021 | Express | MWT           | PO-D2876018   | Shipper | Closed | 198629608 | \$50.00      | \$0.00      |   |
| 139428421077       | 10/11/2021 | Express | MPS           | PO-R9861097   | Shipper | Closed | 458376098 | \$50.00      | \$0.00      |   |
| 498720964916       | 10/14/2021 | Ground  | MWT           | DMR#0973      | Shipper | Closed | 875093854 | \$50.00      | \$0.00      |   |
| 964949872016       | 10/22/2021 | Express | MWT           | PO-D0182876   | Shipper | Closed | 129340561 | \$50.00      | \$0.00      |   |
| 00170770764        | 10/32/3031 | Ground  | MANT          | DOWNARDODE    | Chinner | Clored | 027/10075 | ****         | 1000        |   |

### 单击"查询 ID"后,"货件详情"页面显示。

| Fedex.                                                    | 国际托造 ◇ 当該国际货件 ◇ 国内服务 ◇ 支持 ◇ | ь® Q   |        |
|-----------------------------------------------------------|-----------------------------|--------|--------|
|                                                           |                             |        |        |
| <b>货件评偿信息</b><br>追踪ID 1111111111111<br>← <sup>301</sup> → |                             |        | ^      |
| 张单信意                                                      |                             | 交易详细信息 |        |
| 追踪 ID 号码<br>账单号码                                          | 77293290094<br>9-441-67828  | 寄往人信息. |        |
| 张 <del>母</del><br>张朱吕期                                    | 6341-1191-3<br>09/09/2023   |        |        |
| 到148日148<br>账单学家                                          | 09/08/2023<br>¥469.45       |        |        |
| 査询 ID 未通<br>状态                                            | ¥469.45<br>運動表行             | 谈牛人信息  |        |
|                                                           |                             |        |        |
|                                                           |                             |        |        |
|                                                           |                             |        |        |
| 後件详细信息                                                    |                             |        | ~      |
| ────────────────────────────────────                      |                             |        |        |
| 表示                                                        |                             |        | ~      |
| □ 历史参考信息                                                  |                             |        |        |
| 海关                                                        |                             |        | $\sim$ |
| <b>参考信号</b>                                               |                             |        | ~      |
| 「二」 消息                                                    |                             |        |        |
| 38.                                                       |                             |        | ~      |

"货件详情"页面中有四个参数:货件、付款和费用、历史参考信息以及消息。

**货件**提供以下相关**详**情:寄件日期、呈交日期、付款类型、服务类型、区域、包装类型、**实际**重量、额定 重量、多件、额定方式、客户参考号、客户参考号2、客户参考号3、Meter号、申报价值、递送日期和时 间、服务邮政编码和签名者姓名。

| ☆     ☆     ☆     ☆     ☆     ☆     ☆     ☆     ☆     ☆     ☆     ☆     ☆     ☆     ☆     ☆     ☆     ☆     ☆     ☆     ☆     ☆     ☆     ☆     ☆     ☆     ☆     ☆     ☆     ☆     ☆     ☆     ☆     ☆     ☆     ☆     ☆     ☆     ☆     ☆     ☆     ☆     ☆     ☆     ☆     ☆     ☆     ☆     ☆     ☆     ☆     ☆     ☆     ☆     ☆     ☆     ☆      ☆     ☆      ☆      ☆      ☆      ☆      ☆      ☆      ☆      ☆      ☆      ☆      ☆      ☆      ☆      ☆      ☆      ☆      ☆      ☆      ☆      ☆      ☆      ☆      ☆      ☆      ☆      ☆      ☆      ☆      ☆      ☆      ☆      ☆      ☆      ☆      ☆      ☆      ☆      ☆      ☆      ☆      ☆      ☆      ☆      ☆      ☆      ☆      ☆      ☆      ☆      ☆      ☆      ☆      ☆      ☆      ☆      ☆      ☆      ☆      ☆      ☆      ☆      ☆      ☆      ☆      ☆      ☆      ☆      ☆      ☆      ☆      ☆      ☆      ☆      ☆      ☆      ☆      ☆      ☆      ☆      ☆      ☆      ☆      ☆      ☆      ☆      ☆      ☆      ☆      ☆      ☆      ☆      ☆      ☆      ☆      ☆      ☆      ☆      ☆      ☆      ☆      ☆      ☆      ☆      ☆      ☆      ☆      ☆      ☆      ☆      ☆      ☆      ☆      ☆      ☆      ☆      ☆      ☆      ☆      ☆      ☆      ☆      ☆      ☆      ☆      ☆      ☆      ☆      ☆      ☆      ☆      ☆      ☆      ☆      ☆      ☆      ☆      ☆      ☆      ☆      ☆      ☆      ☆      ☆      ☆      ☆      ☆      ☆      ☆      ☆      ☆      ☆      ☆      ☆      ☆      ☆      ☆      ☆      ☆      ☆      ☆      ☆      ☆      ☆      ☆      ☆      ☆      ☆   ☆ |             |
|----------------------------------------------------------------------------------------------------|-------------|
| 发炸洋油信息                                                                                                    | ^           |
| 责件日期                                                                                                    | 28-Jul-2023 |
| 星交日期                                                                                                    | 25-Jul-2023 |
| 付款类型                                                                                                    | Shipper     |
| 服务体验                                                                                                    |             |
| 包装装置                                                                                                    |             |
| 实际 <b>重量</b>                                                                                                    |             |
| <b>教理書畫</b>                                                                                                    | 6kgs        |
| 2件                                                                                                    | 1           |
| 较定方式                                                                                                    |             |
| 各户参考信息                                                                                                    |             |
| 参考演员2                                                                                                    |             |
| 参考(信息)                                                                                                    |             |
| Meter                                                                                                    |             |
| 申报价值                                                                                                    |             |
| 递送日期和时间                                                                                                    |             |
| 服务部改编码                                                                                                    |             |
| 签名者拉名                                                                                                    |             |
|                                                                                                    |             |

### **付款和费用**提供费用**详**情。

| 付款和農用          |            |
|----------------|------------|
|                |            |
| 東市             |            |
| Freight        | ¥1,685.00  |
| Discount       | -¥1,417,42 |
| 東当時加長          | ¥96.87     |
| Peak Surcharge | ¥105.00    |
| 意计             | ¥469.45    |

### 历史参考信息提供有关海关和参考资料的**详**情。

| ß   | 历史参考信息                               |                |          |            |
|-----|--------------------------------------|----------------|----------|------------|
| **  |                                      |                |          |            |
|     | 输入日期<br>经大争码<br>电压价值<br>淘货价值 \$10.00 |                |          | _          |
| 94X | 8                                    |                |          | <br>$\sim$ |
|     | #1009148                             | 已来的学专家意        | 成本分配参考信息 |            |
|     | 原始餐户参考信息                             | 原始餐户参考信息       | 成年分期     |            |
|     | 参告(法務2                               | <b>参考·信息</b> 2 | 货件整团     |            |
|     | <b>参与法</b> 臣3                        | 参与误思3          |          |            |

## **消息**包含与**货**件相关的信息和消息。

| $\sim$ |
|--------|
|        |
|        |
|        |
|        |
|        |
|        |

# 第9节

# 9. 付款参考信息

单击"付款和费用"表中的参考 ID。

|    | 一 付款和收费 |            |            |     |              |          |      |     |          |  |
|----|---------|------------|------------|-----|--------------|----------|------|-----|----------|--|
| 交易 | 记录      |            |            |     |              |          |      |     | ~        |  |
| 活  | 动       | 交易日期       | 交易金额       | 货币  | 追踪/交易 ID     | 参考信息 ID  | 付款类型 | 状态  | <b>^</b> |  |
|    |         | 04/18/2023 | ¥11,340.73 | CYN | 111111111111 | 99999999 | CCA  | 已应用 |          |  |

然后,系统会将您引导至"付款参考信息"页面,该页面将为您提供有关付款的详细信息。

| 付 <b>款参考信息</b><br>9999999              |                            |            |            |              |            |     | ^ |
|----------------------------------------|----------------------------|------------|------------|--------------|------------|-----|---|
| <b>付款详情</b><br><sup>付款方式</sup><br>付款日期 | CCA<br>04/18/2023          |            |            |              |            |     |   |
| 付款方式<br>帐号                             | 账单编号                       | 账单日期       | 到期日期       | 追踪/交易 ID     | 交易金额       | 状态  |   |
| 1234-5678-9                            | 1-111-11111                | 04/04/2023 | 04/19/2023 | 111111111111 | ¥11,340.73 | 已应用 |   |
| 小计<br>原应付金额<br>当前来额                    | \$66,659.51<br>\$66,659.51 | SNY<br>SNY |            |              |            |     |   |

# 第10节

# 10. 递送签收证明

如需获取有关查询详情的详细信息以及 PDF 格式的递送证明,请单击"货件详情"页面下的查看递送签收 证明。

| 货件详细信息<br>追踪 ID                              |            |                 |        |        |
|----------------------------------------------|------------|-----------------|--------|--------|
| $\leftarrow \frac{\beta h}{1/1} \rightarrow$ |            |                 |        |        |
|                                              |            |                 |        | ^      |
| 账单信息                                         |            |                 | 交易详细信息 |        |
| 追踪 ID 号码                                     |            |                 | 寄件人信息  |        |
| 账单号码                                         |            |                 |        |        |
| 帐号                                           |            |                 |        |        |
| 账单日期                                         | 10/14/2024 |                 | 收件人信息  |        |
| 到期日期                                         | 11/13/2024 |                 |        |        |
| 账单总额                                         | \$449.40   |                 |        |        |
| 查询 ID 未结                                     | \$449.40   |                 |        |        |
| 状态                                           | 未结         |                 |        |        |
| 查看送送签收证明                                     | 对货件提出争议    | CUSTOM DOCUMENT |        | 添加到购物车 |

然后,系统会将您引导至"FedEx 查询"页面。如需查看 PDF 格式的递送证明,请单击查看 PDF。

| ← FedEx*追踪 | 追踪其他资件 本地扫描时间 ~ 帮助                           |
|------------|----------------------------------------------|
|            | 获取递送证明                                       |
|            | 如需递送证明的详细信息,请输入与此货件关联的9位数<br>寄件人或付款人FedEx帐号。 |
|            | <b>総号 (可选)</b>                               |
|            | 查看PDF                                        |

单击查看 PDF 后,您将获得 PDF 格式的递送签收证明文件。

如需查看完整的**货**件查询详情,请单击 ← "FedEx® 追踪"。然后系统会将您引导至"FedEx® 查询"页 面。

### 第11节

# 11.管理

管理部分帮助您管理主账号和子账号、应用程序设置、管理账号用户和电子邮件通知。

在管理项下包含4个选项:管理账号、管理用户、应用程序设置和电子邮件通知。

11.1.管理账号

通过"管理账号",您可以管理所有主账号和子账号。在左侧导航菜单中选择"管理",然后单击管理 账号。

管理主账号

单击"管理账号"将显示"管理主账号"页面。在该页面,您可以以表格形式查看所有主账号的列表。

| 管理主账号<br><sup>您是这些主账号的管理员。</sup> |      |      |               |       |        |       |       |
|----------------------------------|------|------|---------------|-------|--------|-------|-------|
| 主账号<br>3                         | ÷    | 过滤 ~ |               | 搜索主账号 |        |       | ۹     |
|                                  | - 株号 | 子账号  | 城市            | 省/自治区 | 邮政编码   | 国家/地区 | 角色    |
| ÷                                |      | -    | KWUN TONG KLN |       | 180    | нк    | Admin |
| :                                |      | -    | KWUN TONG KLN |       | 180    | нк    | Admin |
| ÷                                |      | -    | SINGAPORE     |       | 417818 | SG    | Admin |

表格左上角**显**示与您的账号关联的主账号数目。

如果要在**账**号中添加任何新的主**账**号,**单击添加主账号**,以下**页**面将显示。

| fedex.com登录注册           ① 联系信息 ② 帐户信息 ③ 完成           这项fedex.com服务需要一个9位的 FedEx帐号,请指定您想要通过哪个FedEx帐户来使用该服务,<br>多的FedEx帐户                    |                     |
|----------------------------------------------------------------------------------------------------|---------------------|
| fedex.com <u>登录注册</u> ① 联系信息 ② 帐户信息 ③ 完成 这项fedex.com服务需要一个9位的 FedEx帐号,请指定您想要通过哪个FedEx帐户来使用该服务。 题的FedEx帐户                                   |                     |
| fedex.com登录注册<br>① 联系信息 ② 帐户信息 ③ 完成<br>这项fedex.com服务需要一个9位的 FedEx帐号,请指定您想要通过哪个FedEx帐户来使用该服务。<br>感的FedEx帐户                                  | 日 重要信息<br>我为什么需要帐号? |
| fedex.com登录注册<br>③ 联系信息 ② 帐户信息 ③ 完成<br>这项fedex.com服务需要一个9位的 FedEx帐号。请指定您想要通过哪个FedEx帐户来使用该服务。<br>您的FedEx帐户                                  |                     |
| <ul> <li>(1) 联系信息</li> <li>2) 株户信息</li> <li>(3) 完成</li> <li>这项fedex.com服务需要一个9位的 FedEx帐号,请指定您想要通过哪个FedEx帐户来使用该服务,<br/>您的FedEx帐户</li> </ul> | 日 重要信息<br>我为什么需要帐号? |
| 这项fedex.com服务需要一个9位的 FedEx帐号。请指定您想要通过哪个FedEx帐户来使用该服务。<br>您的FedEx帐户                                                                         | 至 里安信息 我为什么需要帐号?    |
| 您的FedEx帐户                                                                                                    | 我为什么需要帐号?           |
|                                                                                                    |                     |
| ○ 输入9位FedEx账号:                                                                                                    |                     |
| 该帐号的别名(可选): 输入帐户别名(英文)                                                                                                    |                     |
| ○ 从您的在线档案中选择FedEx帐户。 选择帐号 ✓                                                                                                    |                     |
| 请提供您的付款地址                                                                                                    |                     |
| 输入与这张户相关群的付款协计                                                                                                    |                     |
| ARY CARACTER IN THE CARACTERS                                                                                                    |                     |
|                                                                                                    |                     |
| Edit                                                                                                    |                     |
| 取消 继续                                                                                                    | >>                  |

如果要添加**账号详**情,**单击选择图标**②并在文本框中输入 9 位数的**账**号。如果要**为账**号添加任何别名, 请在"输入账号别名"文本框中添加别名,然后**单击继续**。

**账**号将添加到您的主**账**号列表中。如果输入的账号已经有管理员,则会显示以下窗口。

| Request Access from the Account Administrator         |                                                                                                    |  |  |  |  |  |
|-------------------------------------------------------|----------------------------------------------------------------------------------------------------|--|--|--|--|--|
|                                                       |                                                                                                    |  |  |  |  |  |
| An administrator already<br>please enter your contact | exists for this account. To request access to use this service with this account,<br>information below. |  |  |  |  |  |
| A request for access will<br>once access has been gr  | be sent to this account's administrator, and you will receive an invitation email<br>anted.             |  |  |  |  |  |
| Your Contact Informatio                               | m                                                                                                    |  |  |  |  |  |
| Contact name                                          |                                                                                                    |  |  |  |  |  |
| Company name                                          |                                                                                                    |  |  |  |  |  |
| Email address                                         |                                                                                                    |  |  |  |  |  |
|                                                       | Cancel Submit                                                                                           |  |  |  |  |  |

在相**应**文本框中**输**入相关**详**情,然后**单击提交**。系**统**将向相**应**的管理**员发**送一封**电**子邮件,如果管理员授 予**访问**权限,您将收到一封确**认电**子**邮**件。 另外,在"管理主账号"页面,表格的每一行都包含三个点和一:个复选框。单二击三个点将显:示三个不同的选项:管理子账号、链接子账号和从账单中移除。

| 管理主账号           |                                                          |               |  |  |  |  |  |  |
|-----------------|----------------------------------------------------------|---------------|--|--|--|--|--|--|
| 您是这些主账号的管理员。    |                                                          |               |  |  |  |  |  |  |
| 添加主账号           |                                                          |               |  |  |  |  |  |  |
| 土坬亏             |                                                          |               |  |  |  |  |  |  |
| 主账号<br>3        | 主账号 <b>过滤 〜</b><br>3 3 3 3 3 3 3 3 3 3 3 3 3 3 3 3 3 3 3 |               |  |  |  |  |  |  |
| - 帐号            | 子账号                                                      | 城市            |  |  |  |  |  |  |
| 3098-           | -                                                        | KWUN TONG KLN |  |  |  |  |  |  |
| 管理子账号           | -                                                        | KWUN TONG KLN |  |  |  |  |  |  |
| 链接子账号<br>从账单中移除 | -                                                        | SINGAPORE     |  |  |  |  |  |  |
|                 |                                                          |               |  |  |  |  |  |  |

单击管理子账号,系统将引导您进入"管理子账号"页面。

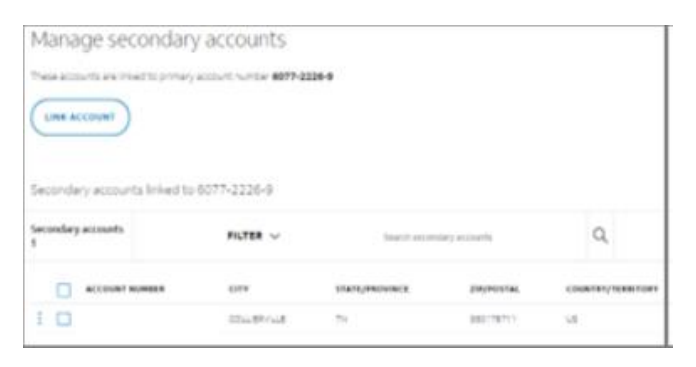

单击链接子账号,系统将引导您进入"将账号链接到主账号"窗口。

|                                            | × |
|--------------------------------------------|---|
| 将账号链接至主账号<br>3098                          |   |
| 如需将账号链接至此主账号/请输入账号和邮政编码。此操作将使此账号成<br>为子账号。 |   |
| Account number*                            |   |
|                                            |   |
| Zip/postal Code*                           | 1 |
|                                            |   |
| 关联账号                                       | ] |
| 取消                                         |   |

单击从账单中删除,系统将引导您进入下列窗口。单击是将从您的 FBO 账号删除所选账号,单击否将关闭窗口,且不会进行任何更改。

| 是否确定要从账单中移除此主账号?                                                               |
|--------------------------------------------------------------------------------|
| 1 账号                                                                           |
| <br>移除此账号后,您将无法继续在 FedEx 在线账单自助服务中访问此账号。此<br>外,任何与此账号链接的子账号也会从账单中移除。这些变更将立即生效。 |
| 是                                                                              |
| 좀                                                                              |

选中复选框 I 还将启用"从账单中删除"超链接。如果要删除多个账号,请选中相应账号的复选框 I, 然后 单击从账单中删除。

| 主账号<br>3 |        | 过滤 ~ |               | 搜索主账号 |        |       | ۹     |
|----------|--------|------|---------------|-------|--------|-------|-------|
| 1 已选择    | 从账单中移除 |      |               |       |        |       |       |
|          | 帐号     | 子账号  | 城市            | 省/自治区 | 邮政编码   | 国家/地区 | 角色    |
| :        |        |      | KWUN TONG KLN |       | 180    | нк    | Admin |
| ÷        |        | -    | KWUN TONG KLN |       | 180    | нк    | Admin |
| :        |        |      | SINGAPORE     |       | 417818 | SG    | Admin |

任何**链**接有子**账**号的主**账**号都会有指向**该账**号的超链接。

| 管理               | <b>里</b> 主账号 |      |               |       |        |       |       |
|------------------|--------------|------|---------------|-------|--------|-------|-------|
| 您是这              | 些主账号的管理员。    |      |               |       |        |       |       |
| <b>添加</b><br>主账号 | <b>注账号</b>   |      |               |       |        |       |       |
| 主账号<br>3         |              | 过滤 〜 |               | 搜索主账号 |        |       | م     |
|                  | 帐号           | 子账号  | 城市            | 省/自治区 | 邮政编码   | 国家/地区 | 角色    |
| :                |              | -    | KWUN TONG KLN |       | 180    | нк    | Admin |
| :                | 3098         | -    | KWUN TONG KLN |       | 180    | нк    | Admin |
| :                |              |      | SINGAPORE     |       | 417818 | SG    | Admin |

**单击**超链接,系统将引导您进入"管理子账号"页面。

| Manage secondary accounts          |                           |                |               |                   |  |  |  |
|------------------------------------|---------------------------|----------------|---------------|-------------------|--|--|--|
| These accounts are linked to prima | ry account number 6077-22 | 26-9           |               |                   |  |  |  |
| LINK ACCOUNT                       |                           |                |               |                   |  |  |  |
| Secondary accounts linked t        | 0 0077-2220-9             |                |               |                   |  |  |  |
| Secondary accounts<br>1            | FILTER 🗸                  | Search secon   | dary accounts | Q                 |  |  |  |
| ACCOUNT NUMBER                     | CITY                      | STATE/PROVINCE | ZIP/POSTAL    | COUNTRY/TERRITORY |  |  |  |
| : 🗆                                | COLLIERVILLE              | TN             | 380178711     | US                |  |  |  |

### 管理子账号

"管理子账号"页面显示与所选主账号链接的所有子账号的列表。与"管理主账号"页面类似,您会看到三个 点:和一个复选框口;通过这两个选项都可以解除与主账号的链接。您可以使用其中任何一个选项解除所 选账号与主账号的链接。

| Manage second              | ary accounts                  |                |                         |                  |
|----------------------------|-------------------------------|----------------|-------------------------|------------------|
|                            | Wary account number 2134-334  | 6-0            |                         |                  |
|                            |                               |                |                         |                  |
| Secondary accounts linked  | to 2194-9346-0                |                |                         |                  |
| Secondary accounts         | FILTER ~                      | Search second  | ary accounts            | Q                |
|                            |                               |                |                         |                  |
| 1 selected UNLINK FROM PRI | MARY ACCOUNT                  |                |                         |                  |
| 1 selected UNLINK FROM PRI | MARY ACCOUNT                  | STATE/PROVINCE | 219/POST4L              | COUNTRY/TERRITOR |
| Selected UNLINK FROM PRI   | MARY ACCOUNT<br>CITY<br>GOODE | STATE/PROVINCE | 214/POSTAL<br>245562675 | COUNTRY/TERRITOR |

"管理主账号"和"管理子账号"页面都包含一个表格,包含筛选和搜索表格中的账号的选项。

筛选:您可以使用"国家/地区"、"州/省"、"邮政编码/门户"和"城市"筛选条件对表格进行排序。

| 管理主账号<br><sup>像是这些主账号</sup> 的管理员。 |       |       |       |
|-----------------------------------|-------|-------|-------|
| 土水下亏<br>主账号<br>3                  | 过渡 ヘ  | 控实主张号 | Q     |
|                                   | 国家/地区 | 国家/地区 |       |
|                                   | 省/自治区 | П нк  |       |
|                                   | 邮政编码  | SG SG |       |
|                                   | 城市    |       |       |
|                                   |       |       | APPLY |

搜索:要搜索表格中的任何**账**号,**单击**搜索文本框,**输**入**账**号,然后**单击回车**。

| 管理              | 主账号      |      |     |           |       |        |       |       |
|-----------------|----------|------|-----|-----------|-------|--------|-------|-------|
| 您是这些            | 主账号的管理员。 |      |     |           |       |        |       |       |
| ₩<br>素加主<br>主账号 |          |      |     |           |       |        |       |       |
| 主账号<br>1        |          | 过滤 ~ |     | 396903962 |       | م      |       |       |
| 396903          | 962 ×    |      |     |           |       |        |       |       |
|                 | — 帐号     |      | 子账号 | 城市        | 省/自治区 | 創政编码   | 国家/地区 | 用色    |
| :               |          |      |     | SINGAPORE |       | 417818 | SG    | Admin |

**输**入**过滤**条件或搜索关键词后,重置选项将启用。要重置所有应用的**过滤**条件和关键词,请单击重置。

### 11.2. 管理用**户**

"管理用户"提供账号用户的详情,包括各自的角色。

账号的管理员用户显示在活跃用户表格的上方,所有其他标准用户和仅查看用户的列表都以表格形式显示。 注意:只有管理员用户才能查看和访问"管理用户"页面。

| 管理用户          新5            邀請新用户使用 FedEx 在线账单自助服务,或编辑对清玩用户的访问权限。担任贡献者角色的用户可         对账单进行含蓄、支付和提出争议。含蓄者只能含着账单           新5        管理员           「         憲武管理        活跃用户 |    |  |  |  |
|----------------------------------------------------------------------------------------------------|----|--|--|--|
| 用户<br>3                                                                                                    |    |  |  |  |
| 2 名字 姓氏 电子邮件                                                                                                    | 海色 |  |  |  |
|                                                                                                    |    |  |  |  |
|                                                                                                    |    |  |  |  |
|                                                                                                    |    |  |  |  |

如果要更改**账**号的管理**员**用户,单击更改管理员超链接,将显示以下窗口。

| 更改管理员                             |                       |
|-----------------------------------|-----------------------|
| 当前管理员:                            | I                     |
| 将该用户选择为新管理员后,您将会被移<br>准访问权限。此变更将立 | 除管理员身份,但仍具有标<br>Z即生效。 |
| 活跃用户*                             |                       |
| 选择                                | $\sim$                |
| 1                                 |                       |
|                                   |                       |
| 休仔                                |                       |
| CANCEL                            |                       |

单击活跃用户下拉列表,可查看账号所有活跃用户的列表。选择要为其分配管理员角色的用户,然后单击 保存。

|                                                   | ) |
|---------------------------------------------------|---|
| 更改管理员                                             |   |
| 当前管理员:                                            |   |
| 将该用户选择为新管理员后,您将会被移除管理员身份,但仍具有标<br>准访问权限。此变更将立即生效。 |   |
| 活跃用户*                                             |   |
| $\sim$                                            |   |
| 保存                                                |   |
| CANCEL                                            |   |

然后,将显示以下成功消息,新管理员只能查看和访问相应账号的"管理用户"页面。

| $\odot$ | ×        |
|---------|----------|
|         | 您已成功更新角色 |

如果您希望在"管理用**户"页**面的其他主**账**号之间切换,单击右上角的**账**号下拉列表。您可以查看所有主**账**号的列表。如果要在主**账**号之间切换,请单击相应的账号。

| 管理用户<br>邀请新用户使用 FedEx 在线账单自助服务,或编辑<br>用户可对账单进行宣看、支付和提出争议。查看者 | 树活跃用户的访问权限。担任贡献者角色的<br>只能查看账单 | <del>然</del> 号<br>30! ~<br>30! |
|--------------------------------------------------------------|-------------------------------|--------------------------------|
| 管理员: 1 更改管理员                                                 |                               | 309<br>39(                     |
| 活跃用户                                                         |                               | 邀请用户                           |
| 用户<br>3                                                      |                               |                                |
| □ 名字 姓氏 电子邮件                                                 | 角色                            |                                |
|                                                              |                               |                                |
|                                                              |                               |                                |
|                                                              | ○ 标准 ● 仅查看 👖                  |                                |

如果您想从账号中删除任何标准用户和**仅查**看用户,可单击垃圾桶图标 🖮,或选中相应用户的复选框 🛄,然后**单击删除用户**。

| 1 已选择 删除用户   |              |  |  |  |
|--------------|--------------|--|--|--|
| □ 名字 姓氏 电子邮( | 牛 角色         |  |  |  |
|              | 🔵 标准 🔘 仅查看 👖 |  |  |  |
|              | 🔵 标准 🔘 仅查看 👖 |  |  |  |
|              | 🔵 标准 🔘 仅查看 👖 |  |  |  |
|              |              |  |  |  |

**单击**垃圾桶**图标** 🖮 或 **删除用户**后,将显示以下窗口。

| 是否确定要移除这些用户? |           |            |           |
|--------------|-----------|------------|-----------|
|              |           | 2 个用户      |           |
| 移除这些用户后      | , 他们便会失去; | 对此账号的访问权限。 | 此变更将立即生效。 |
| 名字           | 姓氏        | 电子邮件       |           |
|              |           |            |           |
|              |           |            |           |
|              |           | 是          |           |
|              |           | 否          |           |

在上述窗口中**单击是**将从**账**号中删除所选用户的访问权限,单击否将关闭窗口,且不会进行任何更改。

| 除上述功能外,如果您希望邀 <b>请</b> 任何新用 <b>户</b> 加入 <b>账</b> 号, <b>请</b> | 请单击邀 <b>请用户</b> 。 |
|--------------------------------------------------------------|-------------------|
|--------------------------------------------------------------|-------------------|

| 管理田户                                                                              | 长号     |  |
|-----------------------------------------------------------------------------------|--------|--|
| 邀请新用户使用 FedEx 在线账单自助服务,或编辑对活跃用户<br>的访问权限。担任贡献者角色的用户可对账单进行查看、支付<br>和提出争议。查看者只能查看账单 | $\sim$ |  |
| 管理员: 更改管理员                                                                        |        |  |
| 活跃用户                                                                              | 邀请用户   |  |

**单击**"邀请用户"将显示以下页面。

FedEx 在线账单自助服务 – 用户指南

| 邀请用户                                 |
|--------------------------------------|
| 针对您要邀请使用 FedEx 在线账单自助服务的用户,提供一些联系信息。 |
| 名字*                                  |
|                                      |
|                                      |
|                                      |
|                                      |
|                                      |
|                                      |
| 角色*                                  |
| 选择 🗸 🗸 🗸                             |
| 取消 发送邀请                              |

在上述窗口中,在相**应**文本框中填写所有必填信息,然后**单击发送邀请**。然后,系**统**将向受邀用**户**的**邮**箱 ID 发送一封电子邮件,并显示以下成功消息。

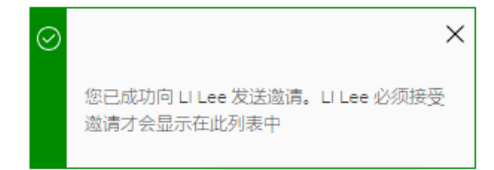

此外,管理**员**用户还可以随时单击相应角色的选择图标 ②,更改标准用户和仅查看用户的角色。

| 2 名字 | 姓氏 电子邮件 | 角色           |
|------|---------|--------------|
|      |         | 🔵 标准 🔘 仅查看 👖 |
|      |         | 🔘 标准 🔵 仅查看 🛄 |
|      | -       | 🔵 标准 🔘 仅查看 👖 |
|      |         |              |

更改用**户**的角色后,将**显**示以下成功消息。

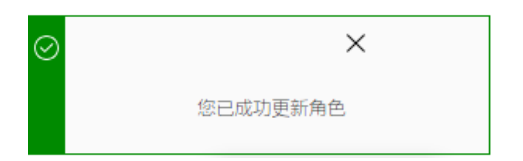

## 11.3. 应用程序设置

应用程序设置可帮助您管理账号偏好。在应用程序设置中进行的任何更改都将应用于所选的主账号。

注意:只有管理员用户才能查看和访问"应用程序设置"页面。

| 应田程序设置                     | 主帐号        |
|----------------------------|------------|
|                            | $\sim$ (2) |
| 您对这些应用程序设置所做的任何更改都将应用于主账号。 |            |
|                            |            |
| 更新应用程序设置                   |            |
|                            |            |
| 编辑存储ID                     |            |
| 如果您想更新存储ID,请先选择该存储的账号      |            |
| A// = .                    |            |
| ws*                        |            |
|                            |            |
|                            |            |
| 商店ID*                      |            |
|                            |            |
|                            |            |
| <br>  通过中之中2/14注:          |            |
|                            |            |
| 以根据需要选择通过电子邮件接收 PDF 账单摘要。  |            |
|                            |            |
|                            |            |
| 保存设置                       |            |
|                            |            |

在应用程序设置项下,您可以设置账号的三个主要偏好:商店 ID 和通过电子邮件接收账单摘要。

#### 编辑商店 ID:

如果要**编辑**所**选**主账号或其子账号的商店 ID,从"账号"下拉列表中**选择账**号,然后在"商店 ID"文本框中**输** 入商店 ID。

| Edit store ID<br>if you want to update a store ID, first select the ac<br>that store | count number for |
|--------------------------------------------------------------------------------------|------------------|
| Account number*                                                                      |                  |
|                                                                                      | ~                |
| Store ID*                                                                            |                  |
| 123456789                                                                            |                  |
|                                                                                      |                  |

如果账号中没有链接子账号,则上述页面中将不会显示账号下拉列表,而是以只读模式显示主账号,您仍可以编辑主账号的商店 ID。

| 编辑存储ID                 |
|------------------------|
| 如果您想更新存储 ID,请先选择该存储的账号 |
| 帐号*                    |
| 商店ID*                  |
| 01234567               |
|                        |

#### 通**过电子邮**件接收**账单**摘要:

通**过该设**置,您可以**选择**是否通**过电**子邮件接收**账单**摘要。

如果您希望通**过电**子邮件接收 PDF 格式的所有**账单**摘要,将"通**过电**子邮件接收**账单**摘要"切**换栏**切**换**到 "打开"。

#### 通过电子邮件接收账单摘要

You currently receive electronic invoices through FedEx Billing Online and a PDF invoice summary via email. You have the option to use FedEx Billing Online exclusively to get electronic invoices if you so choose.

🔵 通过电子邮件接收账单摘要

如果将其切**换**到"关**闭**",您将无法通**过电**子邮件接收**账单**摘要,但仍可在**应**用程序中**查**看电子**账单**。

在"应用程序设置"页面应用所有必要的设置后,单击保存设置保存应用的更改。

| Application settings                                                                                                    |
|----------------------------------------------------------------------------------------------------|
| Any of the changes you make to these application settings will be applied to the primary account.                                                             |
| Update application settings                                                                                                    |
| Approval buttons                                                                                                    |
| Edit store ID                                                                                                    |
| if you want to update a store ID, first select the account number for<br>that store                                                                           |
| Account number*                                                                                                    |
| · · · · · · · · · · · · · · · · · · ·                                                                                                    |
| Store ID*                                                                                                    |
| 123456789                                                                                                    |
| Receive invoice summary via email                                                                                                    |
| You are currently receiving electronic invoices through FedEx Billing<br>Online. If you'd like, you can opt in to receive a PDF invoice summary<br>via email. |
| nvoice summary via email                                                                                                    |
| SAVE SETTINGS                                                                                                    |

然后,系统将保存您的所有偏好并**显**示以下成功消息。

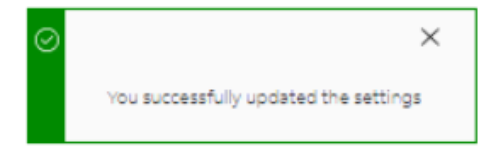

如果您尝试单击"保存设置"但未应用任何更改,则会显示以下错误消息。

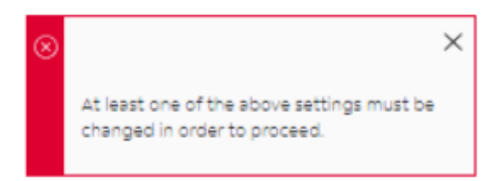

## 11.4. **电子邮**件通知

通**过**此部分,您可以**查**看和选择将收到电子邮件通知的场景。

在下列所有**场**景下,管理**员**用户将收到电子邮件通知。

电子由外生通知
作为管理员,这些是您的账号将接收的电子邮件通知。
账单:新的或逾期未付账单以及贷记单
付款:更改、拒绝和取消
争议:解决方案和贷记单

帐户:状态更改

标准用户和仅查看用户可通过勾选复选框一从列表中选择场景,选择所需场景后单击保存。

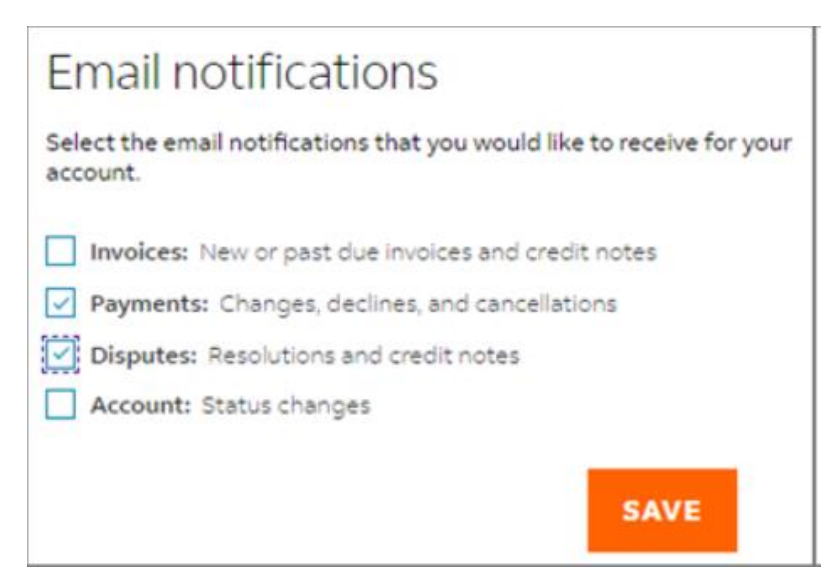

保存偏好后,将显示以下成功消息。

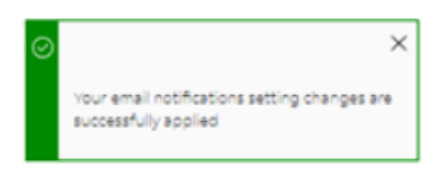

# 12.争议

如果在付款前您对账号中的任何费用有疑问,可以在线提出争议。

**注意:**只有管理**员**和标准用户才能提出争议。另外,对于已存在争议的物品、付款篮中的物品或已提交付 款的物品,不能提出争议。

### 12.1.对货件提出争议

要提出**货**件级别的争议,请按照以下步骤操作:

第1步. 在左侧导航菜单中, 单击账单, 或在"摘要"页面, 单击查看所有账单。

第2步. 单击要从中选择查询 ID 的账单号码。

第3步.在"账单详情"页面的"货件"模块下,单击要提出争议的查询 ID。

第4步. 在"货件详情"页面单击对货件提出争议。

| <b>货件详细信息</b><br>追踪 ID 270792256548                                               |            |        |        |  |
|-----------------------------------------------------------------------------------|------------|--------|--------|--|
| $\leftarrow \begin{array}{c} \widehat{m} \uparrow \\ 1/1 \end{array} \rightarrow$ |            |        |        |  |
|                                                                                   |            |        | ^      |  |
| 账单信息                                                                              |            | 交易详细信息 |        |  |
| 追踪 ID 号码                                                                          |            | 寄件人信息  |        |  |
| 账单号码                                                                              |            |        |        |  |
| 张号                                                                                |            |        |        |  |
| 账单日期                                                                              | 05/13/2024 |        |        |  |
| 到期日期                                                                              | 06/12/2024 | 收任入信息  |        |  |
| 账单总额                                                                              | \$4,649.98 |        |        |  |
| 查询ID未结                                                                            | \$4,649.98 |        |        |  |
| 状态                                                                                | 逾期未付       |        |        |  |
| 查看送送签收证明                                                                          | 对货件提出争议    |        | 添加到购物车 |  |

第5步.在"对货件提出争议"页面,您可以查看查询 ID、账号、账单号码、原始费用总计和未结金额。

| 对货件     | 提出争议        |  |  |  |  |  |  |
|---------|-------------|--|--|--|--|--|--|
| 输入您的货件  | 输入您的货件争议详情。 |  |  |  |  |  |  |
| 争议信息    |             |  |  |  |  |  |  |
| 追踪ID    |             |  |  |  |  |  |  |
| 帐号      |             |  |  |  |  |  |  |
| 账单号码    |             |  |  |  |  |  |  |
| 原始费用总计  | \$4,649.98  |  |  |  |  |  |  |
| 未結      | \$4,649.98  |  |  |  |  |  |  |
| 争议全额*   |             |  |  |  |  |  |  |
| 4649.98 |             |  |  |  |  |  |  |
| 争议类型*   |             |  |  |  |  |  |  |
| 服务未成功   | ~           |  |  |  |  |  |  |
|         |             |  |  |  |  |  |  |

- **第6步.** 在"争议金额"文本框中,将预先填入未结金额。您仍可以编辑争议金额,但争议金额应小于或等于未结金额。
- **第7步.** 从争议类型下拉列表中选择争议类型。货件级别的争议有四种类型:费用不正确、服务未成功、 先前已发送费用和账号不正确。
- **第8步.** 争议原因下拉列表将启用,根据所选的争议类型,单击争议原因下拉列表并选择相应的争议 原因。

**注意:**争议原因列表将根据所选的争议类型进行更新。

| 对货件提出争议                                         |        |
|-------------------------------------------------|--------|
| 输入您的货件争议详情。                                     |        |
|                                                 |        |
| 争议信息                                            |        |
| 追踪ID                                            |        |
| * <del>*</del> =                                |        |
| 账单号码                                            |        |
| 原始费用总计 \$4,649.98                               |        |
| 未結 \$4,649.98                                   |        |
| 争议全额*                                           |        |
| 4649.98                                         |        |
| 争议类型*                                           |        |
| 服务未成功                                           | $\sim$ |
| 争议原因*                                           |        |
| 延迟送达                                            | $\sim$ |
| 其他争议备注*                                         |        |
|                                                 |        |
|                                                 |        |
|                                                 |        |
|                                                 |        |
|                                                 |        |
|                                                 |        |
|                                                 | 4      |
| 0/1000 字符                                       |        |
|                                                 |        |
| <b>「</b> 「」「」「」「」」「」」「」」「」」「」」「」」「」」「」」「」」「」」「」 |        |

**第9步.** 如果您希望添加有关争**议**的一些**补**充信息,在附加争**议备**注中添加。填写所有必填的信息后, **单击提交争议。** 

**现**在,将提交有争**议**的账单,系统将发送一封包含争议详情的电子邮件通知,并显示下列成功消息。

| You successfully submitted your dispo | ute. × |
|---------------------------------------|--------|
|---------------------------------------|--------|

## 12.2. 对一票多件货件 (MPS) 提出争议

要提出包裹**级**别的争**议,请**按照以下步**骤**操作:

第1步. 在左侧导航菜单中, 单击账单, 或在"摘要"页面, 单击查看所有账单。

第2步. 单击要从中选择查询 ID 的账单号码。

第3步.在"账单详情"页面,向下滚动浏览账单详情,并在"货件"模块下,单击要从中选择 MPS 货件的 查询 ID。

第4步.在"货件详情"页面,向下滚动浏览货件详情,并在"货件"模块下,单击 MPS 详情。

| SHIPMENT DETAILS                                                                        |               |                     | Amounts are shown in USD |
|-----------------------------------------------------------------------------------------|---------------|---------------------|--------------------------|
| Tracking ID 7                                                                           | 79924261      | 8                   |                          |
| $\leftarrow \begin{array}{c} \text{Shipment} \\ 1 \text{ of 7} \end{array} \rightarrow$ |               |                     | ^                        |
| BILLING INFORMATION                                                                     |               | TRANSACTION DETAILS |                          |
| Tracking ID number                                                                      |               |                     |                          |
| Product group                                                                           |               |                     |                          |
| Master tracking ID number                                                               |               |                     |                          |
| Invoice number                                                                          |               |                     |                          |
| Account number                                                                          |               |                     |                          |
| Invoice date                                                                            |               |                     |                          |
| Total billed                                                                            |               |                     |                          |
| Tracking ID balance due                                                                 | \$0.00        | AUS                 |                          |
| Status                                                                                  | Paid CC       |                     |                          |
| VIEW SIGNATURE PROOF                                                                    | OF DELIVERY C | USTOMS DOCUMENTS    | ADD TO CART              |
| Shipments                                                                               |               |                     |                          |
| Shipment details                                                                        |               |                     | ~                        |
| MPS details                                                                             |               |                     | ~                        |
|                                                                                         |               |                     |                          |

## 第5步.在 MPS 详情项下,选择相应行左侧的三个点,然后单击争议。

|         |   |                   | TR                 | ACKING ID        | DIMENSIONS                    | ACTUAL WEIGHT | ACTUAL WEIGHT | RATED WEIGHT | RATED WEIGHT | CHARGES   |         |
|---------|---|-------------------|--------------------|------------------|-------------------------------|---------------|---------------|--------------|--------------|-----------|---------|
|         |   |                   | >                  | 7799242618 (Mast | ler) 6"x6"x6"                 | 15.5          | LBS           | 17.0         | LBS          | \$ 5.27   |         |
| Dispute |   |                   | >                  | 284139421077     | 6"x6"x6*                      | 15.5          | LBS           | 20.0         | LBS          | \$ 567.50 |         |
|         | - |                   | >                  | 774889606984     | 67676                         | 15.5          | LBS           | 20.0         | LBS          | \$ 33.89  |         |
|         | 1 |                   | ~                  | 698477488960     | 6"x6"x6"                      | 15.5          | LBS           | 17.0         | LBS          | \$ 65.55  |         |
|         |   | Dry<br>Dan<br>TOT | ice<br>gerou<br>AL | s goods          | \$ 5.5<br>\$ 46.50<br>\$ 65.5 | 5             |               |              |              |           | DISPUTE |
|         | - |                   | >                  | 889677406984     | 6"x6"x6*                      | 15.5          | LBS           | .16.0        | LBS          | \$ 3.50   |         |
|         | 1 |                   | >                  | 139428421077     | 67676                         | 15.5          | LB\$          | 17.0         | LBS          | \$ 77.19  |         |
|         | 1 | 0                 | >                  | 498720964916     | 6'x6'x6'                      | 15.5          | LBS           | .17.0        | LBS          | \$ 142.21 |         |

第6步.在"对货件提出争议"页面,您可以查看查询 ID、账号、账单号码、原始费用总计和未结金额。

| Dispute shipment                     |             |  |  |  |  |  |
|--------------------------------------|-------------|--|--|--|--|--|
| Enter your shipment dispute details. |             |  |  |  |  |  |
| DISPUTE INFORMATION                  |             |  |  |  |  |  |
| Tracking ID                          | 7799242618  |  |  |  |  |  |
| Account number                       | 1234-0000-3 |  |  |  |  |  |
| Invoice number                       | 4-345-6745  |  |  |  |  |  |
| Total original charges               | \$254.00    |  |  |  |  |  |
| Balance due                          | \$254.00    |  |  |  |  |  |
| Dispute amount*                      |             |  |  |  |  |  |
| 254.00                               |             |  |  |  |  |  |
| Dispute type*                        |             |  |  |  |  |  |
| Select                               |             |  |  |  |  |  |
|                                      |             |  |  |  |  |  |

- **第7步.** 在"争议金额"文本框中,将预先填入未结金额。您仍可以编辑争议金额,但争议金额应小于或等于未结金额。
- **第8步.** 从争议类型下拉列表中选择争议类型。货件级别的争议有四种类型:费用不正确、服务未成功、 先前已发送费用和账号不正确。
- **第9步.** 争议原因下拉列表将启用,根据所选的争议类型,单击争议原因下拉列表并选择相应的争议 原因。

**注意:**争议原因列表将根据所选的争议类型进行更新。

| Dispute shipment                     |                 |        |  |  |  |  |
|--------------------------------------|-----------------|--------|--|--|--|--|
| Enter your shipment dispute details. |                 |        |  |  |  |  |
| DISPUTE INFORMATION                  |                 |        |  |  |  |  |
| Tracking ID                          | 7799242618      |        |  |  |  |  |
| Account number                       | 1234-0000-3     |        |  |  |  |  |
| Invoice number                       | 4-345-6745      |        |  |  |  |  |
| Total original charges               | \$254.00        |        |  |  |  |  |
| Balance due                          | \$254.00        |        |  |  |  |  |
|                                      |                 |        |  |  |  |  |
| Dispute amount*                      |                 |        |  |  |  |  |
| 254.00                               |                 |        |  |  |  |  |
| Dispute type*                        |                 |        |  |  |  |  |
| Incorrect charge                     |                 | $\sim$ |  |  |  |  |
| Dispute reason*                      |                 |        |  |  |  |  |
| Dimensions                           |                 | $\sim$ |  |  |  |  |
| Correct dimensions (length x w       | idth x height)* |        |  |  |  |  |
| x x                                  |                 | cm 🗸   |  |  |  |  |
|                                      |                 |        |  |  |  |  |
| BACK                                 | SUBMIT D        | SPUTE  |  |  |  |  |

注意:如果选择的争议原因是尺寸,则还可以在另外一个字段中添加所选争议包裹的尺寸。 第10步.填写所有必填信息后,单击提交争议。

现在,有争议的 MPS 货件已提交。

## 12.3. 查看有争议的物品

有几种方式可以查看有争议的物品。

- 在账单表格中,当前有争议的所有账单都将更新为"争议"状态及其原始状态(例如:存在 争议)。
- 2. 如果在货件级别创建争议,在货件表格中三个点的旁边将显示争议图标 🔮 。单击争议图标后,系 统将引导您进入"争议详情"页面。

|         | MPS | deta                          | ils                          |                           |                                         |                  |                                  |              |                                 |           | ^       |
|---------|-----|-------------------------------|------------------------------|---------------------------|-----------------------------------------|------------------|----------------------------------|--------------|---------------------------------|-----------|---------|
|         |     |                               | TRA                          | ACKING ID                 | DIMENSIONS                              | ACTUAL WEIGHT    | ACTUAL WEIGHT<br>UNIT OF MEASURE | RATED WEIGHT | RATED WEIGHT<br>UNIT OF MEASURE | CHARGES   |         |
|         | :   |                               | >                            | 7799242618 (Maste         | r) 6"x6"x6"                             | 15.5             | LBS                              | 17.0         | LBS                             | \$ 5.27   |         |
| Dispute |     |                               | >                            | 284139421077              | 6"x6"x6"                                | 15.5             | LBS                              | 20.0         | LBS                             | \$ 567.50 |         |
|         | . 1 |                               | >                            | 774889606984              | 6"x6"x6"                                | 15.5             | LBS                              | 20.0         | LBS                             | \$ 33.89  |         |
|         | 1   |                               | ~                            | 698477488950              | 6"x6"x5"                                | 15.5             | LBS                              | 17.0         | LØŠ                             | \$ 65.55  |         |
|         |     | Addi<br>Dry I<br>Dang<br>TOTA | tional<br>ce<br>gerous<br>NL | handling – DIM<br>s goods | \$ 13.5<br>\$ 5.5<br>\$ 46.5<br>\$ 65.5 | 80<br>155<br>155 |                                  |              |                                 |           | DISPUTE |
|         | :   |                               | >                            | 889677406984              | 6"×6"×6"                                | .15.5            | LBS                              | 16.0         | LBS                             | \$ 3.50   |         |
|         | :   |                               | >                            | 139428421077              | 6"×6"×6"                                | 15.5             | LBS                              | 17.0         | LBS                             | \$ 77,19  |         |
|         | :   | 0                             | >                            | 498720964916              | 6"×6"×6"                                | .15.5            | LBS                              | 17.0         | LBS                             | \$ 142.21 |         |

3. 提出争议后,将创建争议编号,并在付款和费用模块的"交易历史"部分进行更新。单击争议参考编 号后,系统将引导您进入"争议详情"页面。

### 第16节

# 13.报告

通过报告功能,您可以创建和下载账单报告,帮助您满足账单需求。在"报告"项下有三个选项:创建报告、 下载中心和自动设置。

13.1.创建报告

使用"创建报告"选项,您可以自定义报告参数、创建报告并下载以备将来参考。

要开始创建报告,在左侧导航菜单中选择"报告",然后单击创建报告。

创建报告包含两个不同的部分:筛选报告数据和选择报告列。

**筛选报**告数据:

如果要**筛选报**告数据,请按照以下步骤操作:

- 第1步.在"创建报告"页面,选择使用保存的筛选条件集或应用新筛选条件。
  - **使用保存的筛选条件集**:通过该选项,您可以使用"筛选条件集"下拉列表中保存的筛选条件 集。该筛选条件集的所有值都将应用于当前报告。单击此处了解如何管理筛选条件集。
  - 应用新筛选条件:通过该选项可以创建新的筛选条件集,首先从下拉列表中选择一个筛选条件集。

| FedEx®   | 午线账单自助服务 账单,账单并编编息,资件详编编息                          | Ë | <b>购物车</b><br>\$0.00 HKD |
|----------|----------------------------------------------------|---|--------------------------|
|          | 创建报告                                               |   |                          |
|          | いまた」「ストー」の「「「「「「」」」、「「」」、「「」」、「「」」、「」、「」、「」、「」、「」、 |   |                          |
| ■ 管理付款 ~ | 1. (市选报告数据<br>如電运行推告,先端选择告数据。您可以使用保存的描述条件集或应用新     |   |                          |
| (5) ## ~ | 筛选条件. ☐ 使用保存的标件条件集                                 |   |                          |
|          |                                                    |   |                          |
| ? 帮助     | 筛选条件集*<br>→                                        |   |                          |
| (二) 返回旧版 | A2*                                                |   |                          |
| «        |                                                    |   |                          |

- **第2步.** 使用复选框 🚺 选择账号。
- **第3步.**使用日**历选择**器 💾 设置日期范围。
- **第4步.**从状态下拉列表中选择账单状态。

| ■ 管理付款 ~ |                                    |   |
|----------|------------------------------------|---|
|          |                                    |   |
| 山山报告 ~   | ● 应用新编选条件                          |   |
| ? 帮助     | )端边会(F集*<br>账单                     | ~ |
| ◆ 送回旧版   | L<br>秋号                            |   |
| «        | 选择要包含在报告中的账号/存储 ID。                |   |
|          | ✓ 太亏₩₽₩D                           |   |
|          | 日期范围<br>结果仅包含从已支付/已结算日期起 180 天内的账单 |   |
|          | 开始日期 结束日期                          |   |
|          | 2024/07/01 🖸 2024/07/31 🗖          |   |
|          | 状态*                                |   |
|          | 选择 🖌                               |   |
|          | 保存选项                               |   |
|          | 保存筛选条件集                            |   |

#### 保存选项

"保存"**选项项**下包含两个**场**景:

- 1. 保存筛选条件集复选框
- 2. 另存为新筛选条件集和更新筛选条件集。

#### 保存筛选条件集复选框

如果您**选择"应**用新**筛选**条件"**选项,则**会显示"保存**筛选**条件集"复**选**框,以保存新的**筛选**条件集供将来使用。如需保存,**请**勾选"保存**筛选**条件集"复选框,在"**」筛选**条件集名称"文本框中填写名称,然后**单击** 保存筛选条件集选项。

| 保存选项      |  |
|-----------|--|
| ✓ 保存筛选条件集 |  |
| 筛选条件集名称*  |  |
| Test      |  |
| 保存筛选条件集   |  |

#### 另存为新筛选条件集和更新筛选条件集

如果**选择**了"使用已保存的**筛选**条件集"**选项,并对该筛选**条件集的**预**先填入**值进**行了任何修改,例如更改 日期范围或添加/删除账号,则会显示"另存**为**新**筛选**条件集"和"更新**筛选**条件集"**选项**。

| 保存选项                                       |
|--------------------------------------------|
| 忽已更改保存的筛选条件集。忽希望更新此筛选条件集还是将其另存为新筛<br>选条件集? |
| 另存为新 更新筛选条件集                               |

如果**单击另存为新筛选条件集选项**,您将**进**入以下窗口。在"**筛选**条件集名称"文本框中**输**入**筛选**条件的名称并**单击保存**。

| 保存新的筛选条件集    |  |  |  |  |  |  |  |  |  |
|--------------|--|--|--|--|--|--|--|--|--|
| 保存前为筛选条件集命名。 |  |  |  |  |  |  |  |  |  |
| 筛选条件集名称*     |  |  |  |  |  |  |  |  |  |
| SAVE         |  |  |  |  |  |  |  |  |  |
| CANCEL       |  |  |  |  |  |  |  |  |  |

如果要更新**现**有的筛选条件集,单击更新筛选条件集选项。更改将应用到已保存的筛选条件集。

**选择报**告列:

**该**部分提供四种**选择报**告列的方法:

- 1. 保存的自定**义**列
- **2.** 所有列
- **3. 账单**列
- 4. 新建自定义列

| 2.选择报告列             |                                            |                   |
|---------------------|--------------------------------------------|-------------------|
| (i) "模板"现在是"列"      |                                            | ×                 |
| 在较早版本的 FedEx 在线账单自助 | 服务中,这项报告功能称为 <b>模板。</b> 我们现在使用"列"来认        | 只别此功能。            |
|                     |                                            |                   |
|                     | -                                          |                   |
|                     | 日の日本の日本の利用                                 |                   |
|                     | 这些早您已洗择并排席的已保存列。                           |                   |
|                     |                                            |                   |
| 保存的                 | 自定义列*                                      |                   |
| 洗择                  |                                            | $\sim$            |
|                     |                                            | -                 |
|                     | 11日 日本 日本 日本 日本 日本 日本 日本 日本 日本 日本 日本 日本 日本 | 自定义列集             |
|                     |                                            |                   |
|                     |                                            |                   |
| ■                   | ■                                          |                   |
| 在招告中有全所有可用的列        |                                            | 洗择要有今在新报告中的列并对其排席 |
|                     | 未结和到期日期。                                   |                   |
| (    准备下载           |                                            | (  选择列    )       |
|                     | (                                          |                   |
|                     |                                            |                   |
|                     | 预览报告                                       |                   |
|                     |                                            |                   |

1. 保存的自定**义**列

在已保存的自定**义**列下拉列表中,会**显**示已保存到**账**号中的所有自定**义**列。

| 0 | "Response" is now "Counter"<br>In market resource of Partice Milling Counter, this reporting function was called <b>Templeles</b> , it | e an non samp Calares to Bently, the feature   |  |
|---|----------------------------------------------------------------------------------------------------|------------------------------------------------|--|
|   | 53<br>Second constru-<br>These are used colorer and that your                                                                          | n solumes<br>Anna Annaly selectad and underset |  |
|   | Swind numbers columns?                                                                                                    |                                                |  |
|   | The off realism columns?                                                                                                    | ~                                              |  |
|   | Send sature charter<br>19. Oktrop                                                                                                    |                                                |  |

- ▶ **已保存的自定义列**:从下拉列表中选择所需的已保存自定义列。
- 管理自定义列集:单击管理自定义列集链接,查看账号中已保存的列集。如果要删除列集,勾选 复选框,然后单击删除。

| Mana       | ge custom column sets |                                                                                                    |     |      |
|------------|-----------------------|----------------------------------------------------------------------------------------------------|-----|------|
| 1 Selected | REMOVE                |                                                                                                    |     |      |
|            |                       | COLUMNS TYPE                                                                                                    |     |      |
|            | Cutum                 | Involutional and a second second seco |     |      |
| 12         | My Columna            | Invoice columns                                                                                                    |     |      |
|            |                       |                                                                                                    | мах | SAVE |

- ▶ 编辑列:进一步修改报告中的列。单击此处,了解更多有关编辑报告中各列的信息。
- ▶ 准备下载:要下载报告,请按以下步骤操作:

**第1步.** 单击准备下载,系统将引导您进入"准备下载"页面。

- 第2步. 在文件名文本框中输入文件名。
- **第3步.** 使用文件类型下拉列表选择文件类型。

第4步. 单击下载,系统将引导您进入"下载中心"页面。

| 准备                                 | 下载                                  |    |
|------------------------------------|-------------------------------------|----|
| 报告详                                | 情                                   | 编辑 |
| 数据集<br><del>帐号</del><br>日期<br>账单状态 | 账单<br>2024-07-01 - 2024-07-31<br>全部 |    |
| 付款状态列集                             | 全部<br>所有列                           |    |
| 准备报告                               | 告供下载                                |    |
| 获取下载内<br>文件名*                      | 1容的文件名,然后选择文件类型。                    |    |
| Test123                            |                                     |    |
| 文件 <b>类型*</b><br>选择                |                                     |    |
|                                    | 下载                                  |    |

- 在"下载中心"页面,如果文件状态为已完成,单击文件名以下载报告。
- 2. 所有列

该选项自动将系统中的所有可用列包含到报告中。

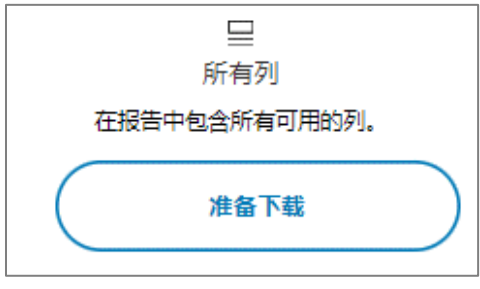

**单击准备下载**(按照参考部分中提到的步**骤**操作),**报**告将出**现**在下**载**中心。

### **3. 账单**列

**账单**列包括**报**告中**详细的账号级**别信息,例如**费**用、未结、到期日等。

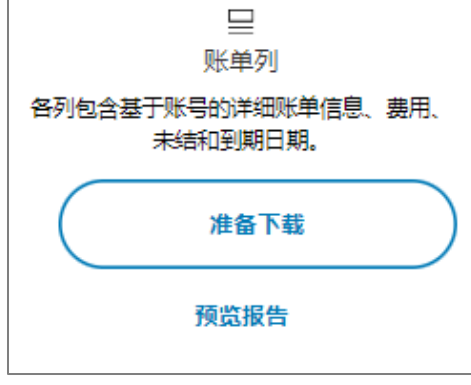

- ▶ 准备下载:单击准备下载(按照参考部分中提到的步骤操作),报告将出现在下载中心。
- > 预览报告:单击预览报告,预览账单列中可用的列。
- **4.** 新的自定**义**列

"新建自定**义**列"**选项**可帮助您选择报告列。

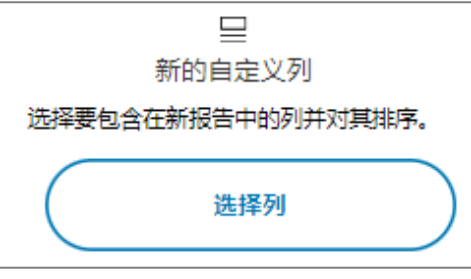

- ▶ 单击选择列,系统将引导您进入"选择列"页面。
- ▶ "选择列"页面与"编辑列"页面相同。通过这两个页面,可以添加/删除报告中的列。要了解有关该 功能的更多信息,单击编辑列/新建自定义列。

#### 管理筛选条件集

在"管理**筛选**条件集"**页**面,将**显**示所有已保存的**筛选**条件集及其**详**情,例如**筛选**条件的名称、日期范**围**、 **账**号、筛选条件集和状**态**。

| FedEx® { | E线账单自助 | 服务                     | -    |       |           |                         |       | Ĵ | <b>购物车</b><br>\$0.00 |  |  |  |  |
|----------|--------|------------------------|------|-------|-----------|-------------------------|-------|---|----------------------|--|--|--|--|
|          |        | 管理筛选条件集<br>1B题F REMOVE |      |       |           |                         |       |   |                      |  |  |  |  |
|          |        |                        |      |       |           |                         |       |   |                      |  |  |  |  |
| ➡ 管理付款 ∨ |        | <b>~</b>               | 姓名   | 筛选条件集 | 帐号        | 日柳范围                    | 状态    |   |                      |  |  |  |  |
|          |        | <b>~</b>               | Test | 账单    | 309835140 | 2024-07-01 - 2024-07-31 | 全部    |   |                      |  |  |  |  |
|          |        |                        |      |       |           |                         | 返回 保存 |   |                      |  |  |  |  |
| ? 帮助     |        |                        |      |       |           |                         |       |   |                      |  |  |  |  |
| (1) 通回旧版 |        |                        |      |       |           |                         |       |   |                      |  |  |  |  |
| «        |        |                        |      |       |           |                         |       |   |                      |  |  |  |  |

如果要删除任何已保存的筛选条件,勾选复选框口,删除选项将启用。单击删除。 要保存在"管理筛选条件集"页面上进行的更改,单击保存。

**编辑**列/新建自定义列:

"编辑列"或"新建自定义列"功能的运行方式类似。

**编辑列**:只有从下拉列表中**选择**已保存的列集,"**编辑**列"**选项**才会启用。通**过"编辑**列"**选项**,可以从已保 存的自定**义**列集中添加**/删**除列。

新建自定义列:通过该功能,您可以创建新的列集。单击"新建自定义列"项下的选择列,自定义报告列并 将其保存以备将来在报告中使用。

"编辑列/选择列"页面包含两个部分:

可用列:该部分显示用于创建报告的所有可用列的列表。

- 搜索:使用搜索文本框查找所需的列。
- 类别:选择所需的类别,缩小列列表的范围。
- 添加:单击添加,将列逐一添加到报告中。相应列将立即显示在"已选择列"部分。
- 添加全部:单击添加全部,将所有可用列包含到报告中。

**已选择列:该**部分列出**为报告选择**的所有**现**有列。

- 删除:要从报告中删除相应的列,单击删除。
- 全部删除:要从列表中删除所有选择的列,单击全部删除。

 按标准顺序对列进行排序:要按照标准顺序列出所选列,勾选"按标准顺序对列进行排序" 复选框

| FedEx® &        | <b></b>                                                                                                    |             |                |
|-----------------|----------------------------------------------------------------------------------------------------|-------------|----------------|
|                 | パナ+ム エリ                                                                                                    |             |                |
| - 11.00         | 选择列                                                                                                    |             |                |
| -               | 报告详情                                                                                                    |             |                |
|                 | 你想用 2014                                                                                                    |             |                |
| @ ## ~          | 日期 2024-01-01-2024-07-31<br>期期内容 金統<br>何知何念 金織                                                                                     |             |                |
| <u>LL nos</u> ~ | (本)(至)(2)(二)(1)(1)(1)(1)(1)(1)(1)(1)(1)(1)(1)(1)(1)                                                                                |             |                |
| (1) 1020        | A22年171日ウリ<br>第5時には金生人気が時度。 (学可しは会物理案列、電話発表に送り、                                                                                    |             |                |
| AD ARREN        | 将列诉加型报告中                                                                                                    |             | 对为自然行锋列        |
|                 | (RR                                                                                                    | ٩)          | ()))           |
| "               | 1028                                                                                                    | -           |                |
|                 | 2017/201                                                                                                    |             | 己造産列 の項目       |
|                 | 67 收品                                                                                                    | 0.2.0       | 未添加列           |
|                 | · · · · · · · · · · · · · · · · · · ·                                                                                              |             | 您可以将任何问题的新闻的中。 |
|                 | b#95                                                                                                    |             |                |
|                 | (\$2)                                                                                                    | 10          |                |
|                 | HELLER 20                                                                                                    |             |                |
|                 | 5#0 X                                                                                                    | 8           |                |
|                 | 5#95 R                                                                                                    | 10          |                |
|                 | N#日期 第                                                                                                    | <b>10</b> • |                |
|                 | 准备投资件下程<br>20年1年6月24日20年4年<br>2012<br>2012<br>2013<br>2013<br>2013<br>2014<br>2014<br>2014<br>2014<br>2014<br>2014<br>2014<br>2014 |             |                |

#### 编辑列页面

向已保存的自定义列添加/删除列时,将启用"另存为新列"和"更新列集"选项。

另存为新列:如果您希望将选择的列添加为新列集,单击另存为新列选项,输入列集的名称,然后单击保存。

**更新列集:**如果要更新**现**有列集, 单击更新列集。

#### "选择列"页面

在"选择列"页面添加列时,将启用"另存**为**新列集"选项。要保存所选的列集供将来使用,单击另存为新列 集,输入列集的名称,然后单击保存。

选择所需的报告列后,要准备下载报告,输入文件名,从下拉列表中选择文件类型,然后单击下载。

系统将下载您的报告并可在"下载中心"页面查阅。

### 13.2. 下载中心

要下**载账单,请**按照以下步**骤**操作:

第1步. 在账单表格中,勾选要下载账单的复选框。 注意:一次最多可下载 10 张账单。

| FedE×® ₹             | 在线账单自助服务 | 5   1 | 胀爭       |               |                   |          |                |            |          |        |                |            |               |           |     |        | <u>نظر</u> | <b>购物车</b><br>\$0.00 HKD |
|----------------------|----------|-------|----------|---------------|-------------------|----------|----------------|------------|----------|--------|----------------|------------|---------------|-----------|-----|--------|------------|--------------------------|
|                      |          |       |          |               |                   |          |                |            |          |        |                | **         |               |           |     | ~      |            |                          |
| <b>₽</b> 95 <b>₽</b> |          | 账里    |          |               |                   |          |                |            |          |        |                | + 添加帐户     | 5             |           |     |        |            |                          |
|                      |          |       |          |               |                   |          |                |            |          |        |                |            |               |           |     |        |            |                          |
|                      |          | 28    | 则(显示 HKD | ,             | <b>n</b> ¢4 710 ( | 0        |                |            |          |        | ¢4710          | 00         |               |           |     |        |            |                          |
| <u>山</u> #告 ~        |          |       |          |               | 54,719.3<br>影号余额  | 20       |                |            |          |        | □4,715<br>逾期未付 | .90        |               |           |     |        |            |                          |
| (?) ##800            |          |       |          |               |                   |          |                |            |          |        |                |            |               |           |     |        |            |                          |
| (1) 近日日秋             |          |       |          | 过             |                   |          | 1              | 調測~        |          |        |                | 視識         | $\sim$        |           |     | Q      |            |                          |
| «                    |          | 账单状态  | :未結×     | 账单状态:         | 逾期未付 ×            |          |                |            |          |        |                |            |               |           | 重置  | 保存此视图  |            |                          |
|                      |          | 2日选择  | 下載(最     | 多 10 个)<br>#書 | 添加到购物车<br>账单是码    | GOVERNME | 병환유법           | 医单口器       | *****    | PDF#8  | 教学学习           | 网络应付余期     | 5000 <b>0</b> | 445024670 | 當而  | 已過總    |            |                          |
|                      |          |       | >        |               |                   |          | <br>07/31/2024 | 07/01/2024 | A 305=/+ | (2)129 | ****           | \$70.00    | \$70.00       | 12000     | нкр | 50.00  |            |                          |
|                      |          |       | >        |               |                   |          | 06/12/2024     | 05/13/2024 | ▲ 追期未付   | 可用     | 运输             | \$4,649.98 | \$4,649.98    |           | нкр | \$0.00 |            |                          |
|                      |          |       |          |               |                   |          |                |            |          |        |                |            |               |           |     |        |            |                          |

第2步. 单击下载, 系统将引导您进入"准备报告供下载"页面。

| 准备报告供下载              |
|----------------------|
| 2文件                  |
| 选择文件类型               |
| 文件类型*                |
| 法経 🗸                 |
| 列集*                  |
| 法科 🗸 🗸               |
| 文件名*                 |
| FedEx_invoice_2024-0 |
| 创建下载                 |
| CANCEL               |

- **第3步.** 有五种不同的文件类型可供**选择:PDF、Excel、CSV、Txt**和 XML。从下拉列表中**选择**所需的文件类型。
  - a) 如果选择 PDF 文件类型,您可以使用以下两个选项:
    - i. **打印:创建所有选定账单的一个 PDF 文件** 将创建包含所有选定账单的单一 PDF 文件。

ii. 下载/保存:创建一个压缩文件,为选定账单创建各自的 PDF 文件 - 创建的压缩
 文件将包含一组 PDF 文件,其中包括单张账单。
 注意:默认选择打印选项。只有选择 PDF 文件类型时,这些选项才会显示。

× 准备报告供下载 **2文件** 选择文件类型... 文件**型** Por(pot) 文件名 FedEx\_invoice\_2024-08-21\_16\_28 ● (竹簡: 創種一个包盒所面描版描述#20年070年秋) 下載/供評: 創種一个包盒所面描版描述#20年070年初50岁文件。 ● 文献/供評: 創種一个包盒所面描版描述#20年070年初50岁文件。

b) 如果选择 CSV/ Excel/ Txt/ XML 文件类型,则可以使用"列设置"选项。从下拉列表中 选择所需的列集,下拉列表将显示 FedEx 预设列(账单列、所有列)和已保存的账号 列集。

**注意:选择**文件类型 CSV/ Excel/ Txt/ XML 时,将下载包含所有**账单**的单一文件(无法创建压缩文件)。

| 准备报告供下载              |
|----------------------|
| 2文件                  |
| 选择文件类型               |
| 文件类型*                |
| Excel(.xls)          |
| 列集*                  |
| 法経 🗸                 |
| 选择                   |
|                      |
| FedEx_invoice_2024-0 |
| 创建下载                 |
| CANCEL               |

**第4步.** 文件名将预先填入。您可以根据需要对其进行修改,但文件名不得超过 30 个字符。

第5步. 单击创建下载,系统将引导您进入"下载中心"页面。

**第6步**."下载中心"**页**面显示所有已下载文件的列表。在**该页**面,您可以执行以下操作:

- a) 从账号下拉列表中选择您希望查看已下载报告的账号。
- b) 在表格中, **单击**文件名以下**载报**告。
- c) 单击底部的"刷新"按钮,将最新结果加载到表格中。
- d) 单击行左侧的三个点:,然后单击删除文件,以删除已下载的报告。

| FedEx® 2       | 生线账单自助服务 | i                                                                          |             |           |             |     |            |            | ش |  |
|----------------|----------|----------------------------------------------------------------------------|-------------|-----------|-------------|-----|------------|------------|---|--|
| 22 x#          |          | 下载中心<br>这些文件已建备好下版。 单本任何文件在以下版图型文件。                                        |             |           |             |     |            | ~          |   |  |
|                |          | 如果包撒近到桌子下纸,单击"鬧鈴"以在此处境吃该文件。如果包<br>待几分钟后再试。<br>文件将在创歌后 14 天过期。<br>Downloads | 的下柴未立即显示,诸侍 |           |             |     |            |            |   |  |
| Ш⊥∺≊ ~<br>()ee |          | Files<br>4                                                                 |             |           |             |     |            |            |   |  |
| с алов         |          | 文祥年                                                                        | 文件类型        | ¥.6       | #告刊         | 体成常 | 288        | 7140       |   |  |
| K              |          | FEDEX_INVOICE_2024-08-21_16_33                                             | XLSX        | COMPLETED | ALL COLUMNS |     | 08/21/2024 | 09/04/2024 |   |  |
|                |          | FEDEX_INVOICE_2024-08-22_01_08                                             | PDF         | COMPLETED |             |     | 08/21/2024 | 09/04/2024 |   |  |
|                |          | FEDEX_INVOICE_2024-08-22_01_13                                             | PDF         | COMPLETED |             |     | 00/21/2024 | 09/04/2024 |   |  |
|                |          | FedEx_invoice_2024-08-22_14_04                                             | XLS         | PENDING   | ALL COLUMNS |     | 08/22/2024 | 09/05/2024 |   |  |

# 13.3. 自动设置

通过"自动设置"选项,您可以在创建任何新账单后自动下载。

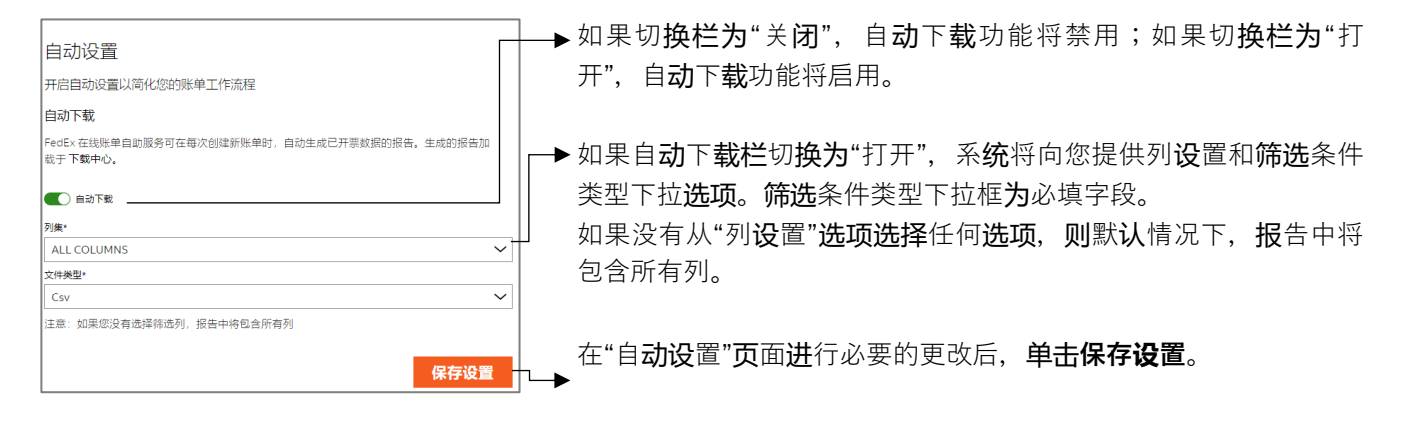

### 第14节

# 14. 快速搜索

通过快速搜索功能,您可以搜索任何特定的付款类型,并根据"摘要"页面中的账单号码、查询 ID、交易 ID 等不同条件检索其详情。

| FedEx* 6      | 1级账单自助服务         |              |                                |          |   | Æ | NR#<br>S0.00 HKD |
|---------------|------------------|--------------|--------------------------------|----------|---|---|------------------|
| 88 👐          |                  |              |                                | 64       |   |   |                  |
| -             | 欢迎, HILSON       |              |                                | - 2006/9 | Ť |   |                  |
| 🖽 1062        |                  |              |                                |          |   |   |                  |
| @ me ~        | 100 million (100 |              |                                |          |   |   |                  |
| <u>11.</u> 85 |                  | S4,719.98    | ▲ \$4,719.5<br>#####           | 8        |   |   |                  |
| () ee         |                  |              |                                |          |   |   |                  |
| to seek       |                  |              | <b>查石所有账</b> 单                 |          |   |   | 1                |
| «             |                  |              |                                |          |   |   |                  |
|               |                  |              | 搜索                             |          |   |   |                  |
|               |                  | 选择条件并<br>(+  | 第二章 "这些事件,我们就是这个你们的问题,我们还可以是要是 |          |   |   |                  |
|               |                  | 570-         |                                |          |   |   |                  |
|               |                  | <b>和</b> 里马码 | ~                              |          |   |   |                  |
|               |                  | 外游世际         |                                |          |   |   |                  |
|               |                  |              |                                |          |   |   |                  |
|               |                  |              | 投來                             |          |   |   | ¢                |

要使用快速搜索功能搜索任何特定的付款类型,请按照以下步骤操作:

- **第1步.** 从搜索下拉列表中选择所需的条件。
- **第2步.** 在文本框中输入有效值。例如:如果从搜索下拉列表中选择了账单号码,则必须在文本框 中输入有效的账单号码。

#### 第3步. 单击搜索。

根据选择的条件,系统将引导您进入"搜索结果"页面或"详情"页面,如下表所示。

| 搜索             | 文本框                       | 最终结果                           |
|----------------|---------------------------|--------------------------------|
| 账单号码           | <b>输</b> 入具体的 <b>账单号码</b> | 重定向到" <b>账单详</b> 情" <b>页</b> 面 |
| 追踪ID           | <b>输入查询/</b> 交易 ID。       | 重定向到" <b>货</b> 件 <b>详</b> 情"页面 |
| 付款参考 <b>编码</b> | <b>输</b> 入付款参考 <b>编</b> 号 | 重定向到"付款 <b>详</b> 情" <b>页</b> 面 |

#### 搜索**结**果

如果搜索产生多个结果,会显示"搜索结果"页面。在"搜索结果"页面,您可以查看以下信息:

- > 搜索条件:显示您选择的条件以及在文本框中输入的值。
- ▶ 编辑搜索条件:可以编辑条件和输入的值。
- ▶ 结果:在表格中显示所有搜索结果。单击表格中的超链接,可查看每个搜索结果的更多详情。
- > 准备报告供下载:要下载搜索结果,请提供文件名和文件类型,然后单击创建下载。

| Fells*BirgOrise non                                                                                                    |                                                                                |                                                                      |                                          |              | 3                                                                  | No. of Conception of Conception |
|----------------------------------------------------------------------------------------------------|--------------------------------------------------------------------------------|----------------------------------------------------------------------|------------------------------------------|--------------|--------------------------------------------------------------------|---------------------------------|
| in annan i<br>in annan i<br>in an | Search resul<br>Search criteria                                                | RS<br>Deputs whether same<br>statements<br>sport adaption (an report | )                                        |              |                                                                    |                                 |
| P HALING AR THEN A                                                                                                    | non<br>1                                                                       |                                                                      |                                          |              |                                                                    |                                 |
| «                                                                                                    | 4004007 5040<br>4007020<br>4007020<br>4004020<br>4004020<br>4004020<br>4004020 | 00/000<br>00/000<br>00/000<br>00/000                                 | никанан талы<br>471<br>471<br>471<br>471 | NUMBER STOLE | антан жарал<br>1976 г.<br>1976 г.<br>1976 г.<br>1976 г.<br>1976 г. |                                 |
|                                                                                                    | Prepare your res<br>(int you during) in<br>Resear-<br>(inter                   | CREATE DOWNLOAD                                                      | -                                        |              |                                                                    |                                 |